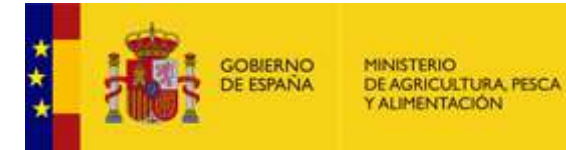

# MANUAL DE LA APLICACIÓN CEXGAN

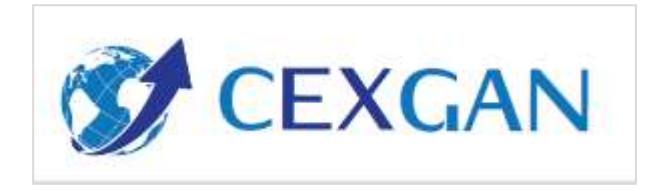

Usuario: OPERADOR V.03

# ÍNDICE

# <u> Pág.</u>

| 1. | INTRODU         | ICCIÓN                                                  |
|----|-----------------|---------------------------------------------------------|
| 2. | ALTA O F        | REGISTRO DE UNA EMPRESA EXPORTADORA EN CEXGÁN 1         |
| 3. | ACCESO          | A CEXGAN Y PASOS PREVIOS NECESARIOS ANTES DE            |
|    | REALIZA         | R SOLICITUDES                                           |
|    | SOLICI          | IUD DE AUTORIZACIÓN A EMPRESA PARA REALIZAR             |
|    | SOLICI          | TUD DE ASOCIACIÓN EMPRESA EXPORTADORA-                  |
|    | ESTAB           | LECIMIENTOS PRODUCTORES                                 |
| 4. | FLUJO D         | E SOLICITUDES                                           |
| 5. | DESCRIP         | CIÓN DEL MENÚ GENERAL 8                                 |
| 6. | GESTION         | DE SOLICITUDES                                          |
|    | 6.2 0           | REAR UNA SOLICITUD NUEVA                                |
|    | 6.2.1           | Crear solicitud de emisión del certificado sanitario    |
|    | 6.2.2           | Enviar e imprimir una solicitud25                       |
|    | 6.2.3           | Realización de un Borrador de solicitud26               |
|    | 6.2.4           | Copiar datos de una solicitud27                         |
|    | 6.3 F           | UNCIONALIDADES SOBRE SOLICITUDES ENVIADAS PERO NO       |
|    | IRAMII          | ADAS POR EL SVIF                                        |
|    | 6.3.1           | Cancelar solicitud                                      |
|    | 6.3.2           | Desviar solicitud32                                     |
|    | 6.4 F<br>SVIF 3 | UNCIONALIDADES SOBRE SOLICITUDES TRAMITADAS POR EL<br>2 |
|    | 6.4.1           | Envío de subsanación32                                  |
|    | 6.5 F           | UNCIONALIDADES SOBRE CERTIFICADOS EMITIDOS POR EL SVIF  |
|    | 3               | 3                                                       |
|    | 6.5.1           | Petición de sustitución de certificado34                |
|    | 6.5.2           | Petición de duplicado35                                 |
|    | 6.5.3           | Petición de certificado complementario                  |
|    | 6.5.4           | Petición de anulación de certificado37                  |
|    | 6.5.5           | Petición de transferencia de certificado                |
|    | 6.6 C           | ONSULTA SOBRE PETICIONES REALIZADAS                     |
|    | 6.7 C           | ONSULTA SOBRE ESTABLECIMIENTOS                          |
|    | 6.7.1           | Alta de establecimiento no español 💷42                  |
|    | 6.7.2           | Ver establecimiento 2                                   |
|    | 6.7.3           | Lista de terceros países                                |
|    | 6.7.4           | Perfil                                                  |

# 1. INTRODUCCIÓN

La Web de Comercio Exterior Ganadero (CEXGAN) es un sistema informático de apoyo a la exportación de animales vivos, productos de origen animal, productos para la alimentación animal y productos zoosanitarios; así como cualquier otro producto sujeto a certificación veterinaria para su exportación por exigencias del tercer país, gestionado por el Ministerio de Agricultura, Pesca y Alimentación, que incluye información de utilidad para los operadores, autoridades implicadas y una ventanilla electrónica para la gestión integral y ágil del proceso de certificación, desde la solicitud por el operador, hasta la impresión del certificado veterinario de exportación por los Servicios de Inspección Veterinaria en Frontera, incluyendo, en su caso, otras autoridades competentes implicadas en el proceso de certificación, entre otras funcionalidades.

Las solicitudes de los certificado sanitarios de exportación se presentarán de manera electrónica a través de CEXGAN. Excepcionalmente, cuando por causa atribuible al establecimiento no pueda presentarse la solicitud de forma electrónica, se presentará a través de cualquier medio establecido en el art. 34 de la Ley 30/1992, de 26 de abril.

La legislación en la cual se basa este proceso es el **Real Decreto 993/2014**, de 28, de noviembre, por el que se establece el procedimiento y los requisitos de la certificación veterinaria oficial para la exportación.

Existen diversos perfiles de usuario en este sistema, entre ellos está el perfil Operador, el cual podrá realizar la petición de solicitudes de los diferentes documentos de exportación y realizar consultas en referencia a sus exportaciones mediante los diferentes estados.

# 2. ALTA O REGISTRO DE UNA EMPRESA EXPORTADORA EN CEXGÁN

El Alta o Registro en la aplicación CEXGAN debe realizarse a través de la Sede electrónica del Ministerio de Agricultura, Pesca y Alimentación, pudiendo cursarse la solicitud en cualquier momento y con la posibilidad de incluir la documentación en formato electrónico.

- Rellenar el formulario de Solicitud de Alta de Exportadores que aparece en la sede electrónica.
- Si la empresa exportadora es una persona jurídica o no coincide con el solicitante, adjuntar al formulario copia en formato electrónico de escrituras o poder notarial que acredite debidamente al solicitante como representante o responsable de la empresa exportadora
  - Se presumirá la representación cuando el solicitante sea un representante aduanero, siempre que identifique al exportador;
  - Si el solicitante es un ente público y la exportación se realiza en el ámbito de programas de ayuda humanitaria, dicho ente quedará eximido de la presentación de los documentos acreditativos.

• Si el solicitante es un agente de aduanas, adjuntar al formulario copia en formato electrónico del título o autorización emitida por la Agencia Tributaria que le acredite como Agente de Aduanas.

Para el resto de trámites, hasta que se habiliten los correspondientes procedimientos en la sede electrónica, deberá enviarse el correspondiente formulario cumplimentado en formato papel junto con la documentación acreditativa necesaria en cada caso a través de cualquiera de los métodos establecidos en el art. 38.4 de la ley 30/1192 de 26 de noviembre, a la dirección:

DIRECCIÓN GENERAL DE SANIDAD DE LA PRODUCCIÓN AGRARIA -Subdirección General de Acuerdos Sanitarios y Control en Frontera. Registro General del Ministerio de Agricultura y Pesca, Alimentación y Medio Ambiente. Pº. Infanta Isabel, 1 - 28071 Madrid.

# 3. ACCESO A CEXGAN Y PASOS PREVIOS NECESARIOS ANTES DE REALIZAR SOLICITUDES

3.1 ACCESO A CEXGAN

A la Web de Comercio Exterior Ganadero (CEXGAN) se accede a través de Internet, mediante navegador Internet Explorer, versiones 10 en adelante, Safari, Chrome y Firefox.

Para acceder a la aplicación, debe acceder a la página web del Ministerio de Agricultura Pesca y Alimentación, a la sección de Comercio Exterior Ganadero:

https://www.mapa.gob.es/es/ganaderia/temas/comercio-exterior-ganadero/

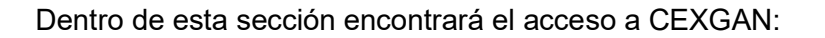

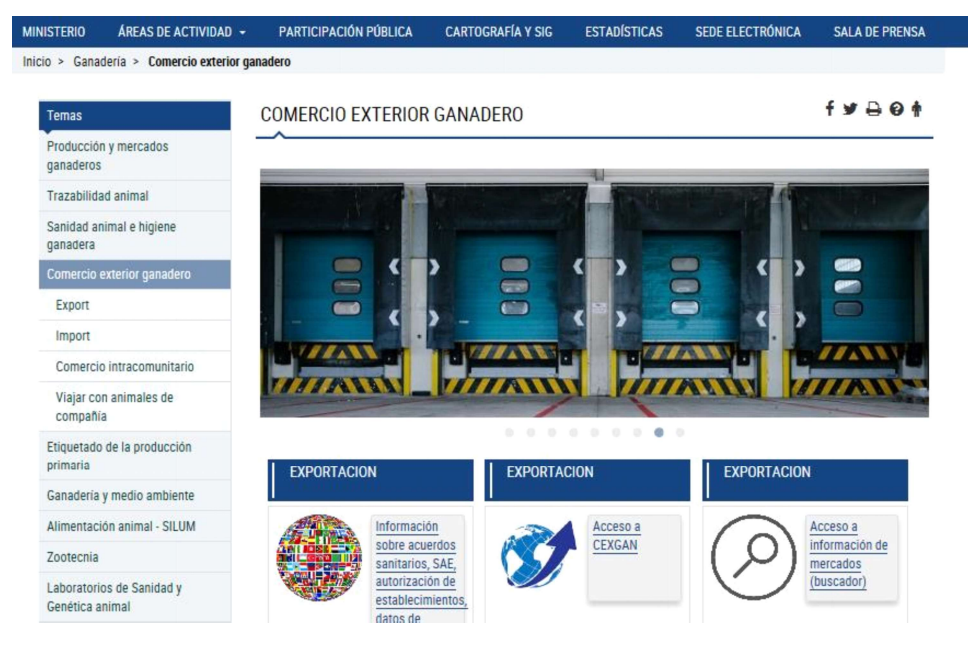

https://servicio.mapa.gob.es/cexgan/Acceso.aspx

Dicho enlace lleva a la pantalla de inicio de CEXGAN.

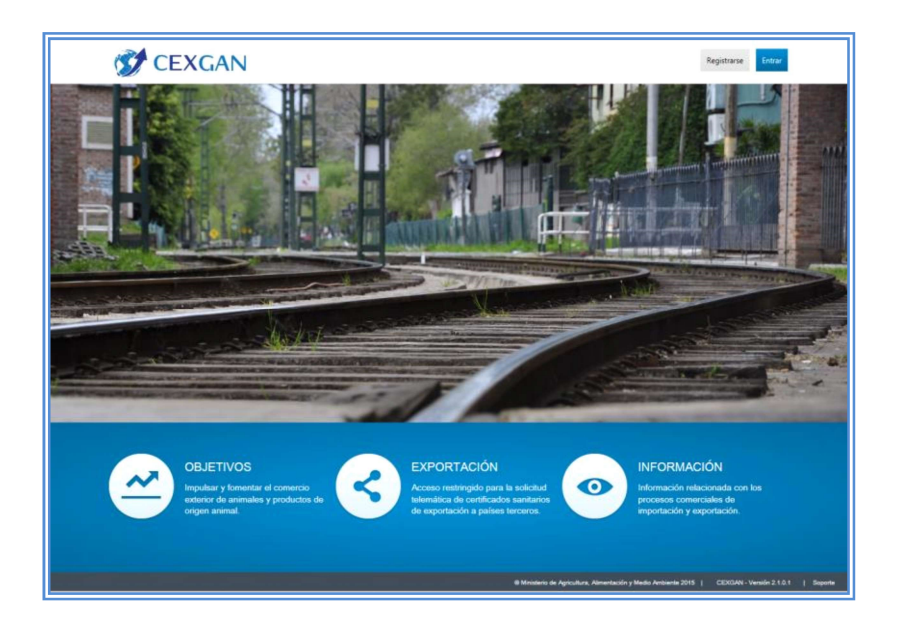

En esta pantalla deberá pulsar sobre el botón "Entrar" en la esquina superior derecha y escribir su Usuario y Contraseña, o bien acceder con certificado o DNI electrónico.

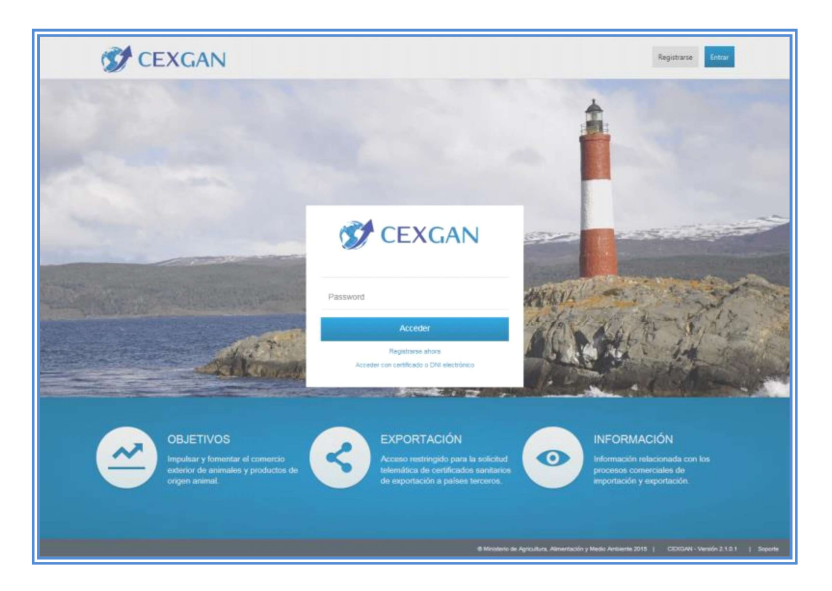

# 3.2 CAMBIO DE PERFIL

Una vez introducido usuario y contraseña o accedido con certificado digital el usuario deberá fijarse en el perfil con el que ha entrado en la aplicación.

Para ello deberá mirar en la parte superior derecha o en la parte inferior izquierda

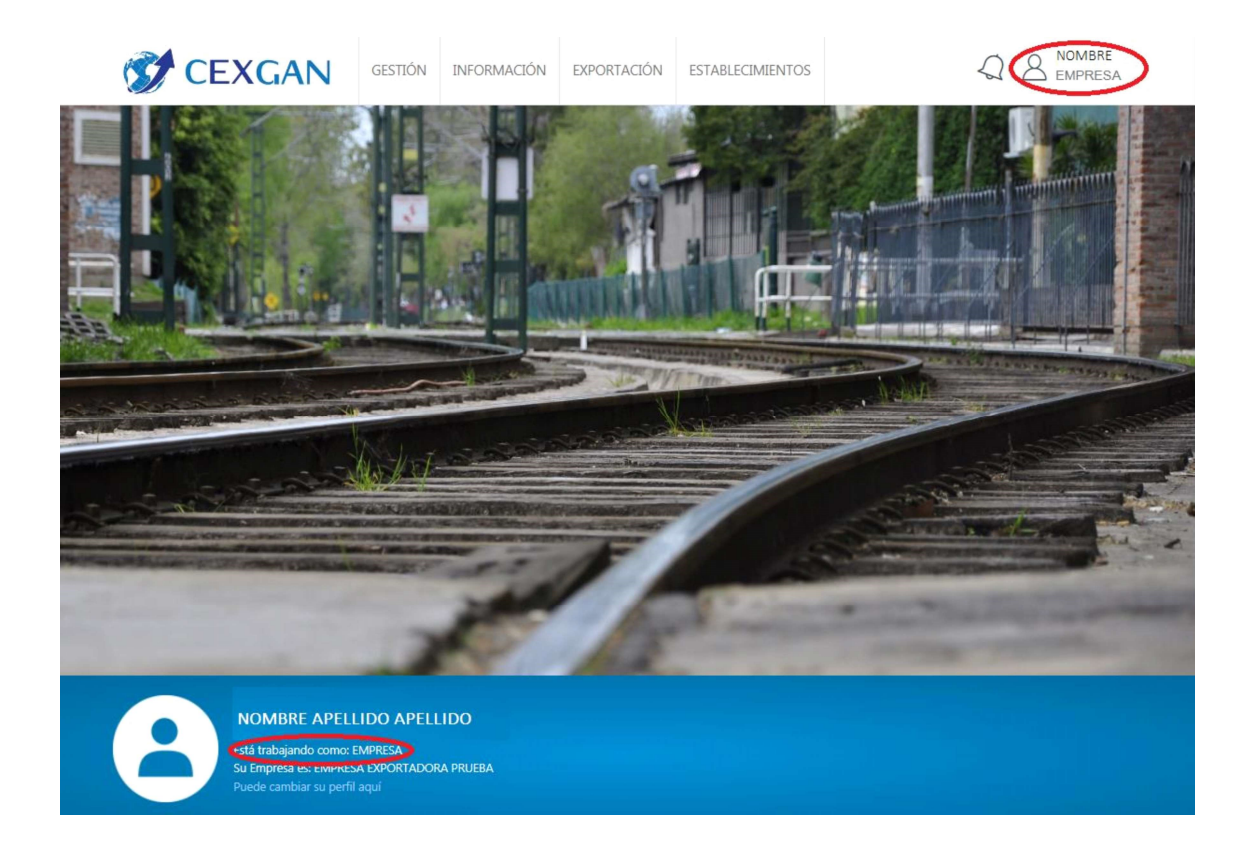

Pueden aparecer dos perfiles:

- EMPRESA: este perfil equivale al representante de la empresa y no puede realizar solicitudes.
- OPERADOR: con este perfil se pueden realizar nuevas solicitudes y todas las operaciones necesarias para la gestión de las mismas.

Por lo tanto si el perfil con el que se ha accedido a CEXGAN es EMPRESA, será necesario cambiarlo para poder gestionar solicitudes de certificados.

Para cambiar el perfil, es necesario pinchar en la zona del nombre. Aparecerá un cuadro de diálogo donde da la opción de cambiar el perfil:

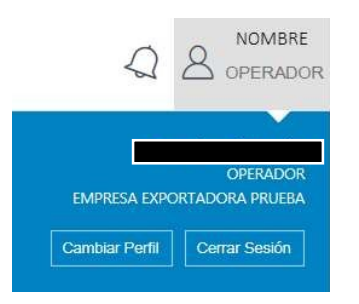

Al pinchar en Cambiar Perfil aparece otro cuadro donde se puede elegir el perfil con el que queremos operar, la empresa (en el caso de que se pueda operar en nombre de varias) y la opción de establecer por defecto el perfil que se quiera.

| OPERADOR                      | 1   |
|-------------------------------|-----|
| EMPRESA EXPORTADORA PRU       | EBA |
| Establecer perfil por defecto | 1   |

# 3.3 CAMBIO DE CONTRASEÑA

En caso de que el usuario necesite cambiar la contraseña, deberá acceder a la opción "Cambiar la contraseña" incluida en el cuadro de introducción de usuario y contraseña de la página de inicio de CEXGAN

| R     | CEXGAN                                     |
|-------|--------------------------------------------|
| 1     |                                            |
| Passw | rord                                       |
|       | Acceder                                    |
|       | Registrarse ahora<br>Cambiar la contraseña |
| ۵     | Acceder con certificado o DNI electrônico  |

Al pinchar en esta opción se accede a una pantalla donde se solicita:

- Identificador del usuario: se trata del DNI/ NIE del usuario que está accediendo a CEXGAN y que desea cambiar la contraseña
- Correo electrónico: se trata del correo electrónico que se asoció al usuario cuando se dio de alta en CEXGAN

| <b>1</b>                  |   |
|---------------------------|---|
| Identificador del usuario |   |
| 12345678C                 |   |
| Correo electrónico        |   |
| usuario@ejemplo.com       | × |
| Solicitar cambio          |   |

Si todo está correcto, aparecerá el mensaje "Correo enviado correctamente" al pulsar "Solicitar cambio":

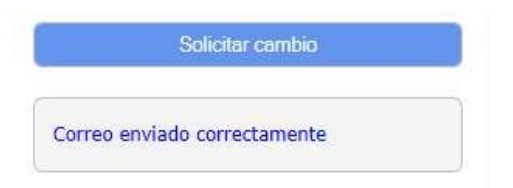

Se envía un correo electrónico a la dirección reflejada (y que tiene que coincidir con la que está asociada en CEXGAN a ese usuario) con un enlace con una validez de 20 minutos, donde se podrá efectuar el cambio de la contraseña.

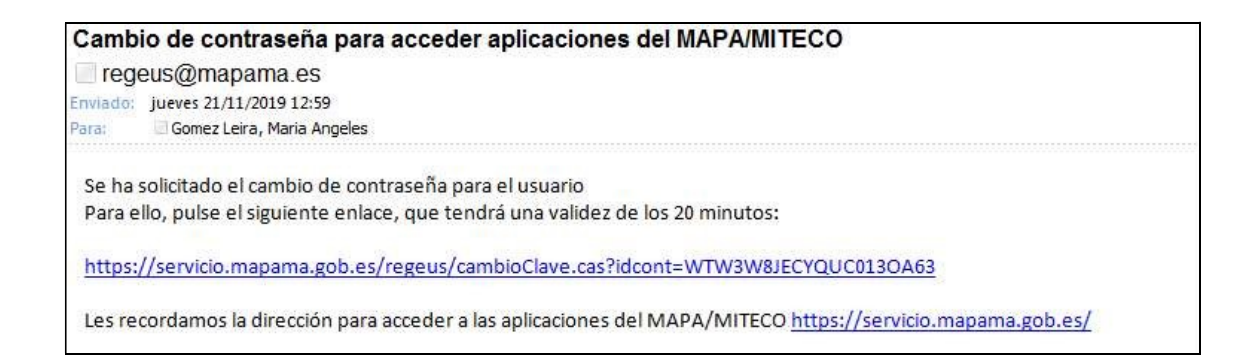

# 3.4 ASOCIACION DE ESTABLECIMIENTOS Y AUTORIZACIONES A OTRAS EMPRESAS

| ST CEXGAN | INFORMACIÓN       | EXPORTACIÓN | ESTABLECIMIENTOS |  |
|-----------|-------------------|-------------|------------------|--|
|           | Perfil Empresa    |             |                  |  |
|           | Mis Datos         |             |                  |  |
| 1031      | Mis Avisos        |             |                  |  |
|           | Documentación de  | Registro    |                  |  |
|           | Información de Me | rcados      |                  |  |

En esta opción de menú el operador se encontrará los formularios necesarios para realizar diferentes gestiones:

# DOCUMENTACION DE REGISTRO

| Destargar Documento                                                               |  |
|-----------------------------------------------------------------------------------|--|
| C Listado de Documentos                                                           |  |
| Documento                                                                         |  |
| SOLICITUD DE AUTORIZACION À EMPRESA PARA REALIZAR SOLICITUDES DE EXPORTACIÓN      |  |
| SOLICITUD ASOCIACION EMPRESA EXPORTADORA-ESTABLECIMIENTOS PRODUCTORES.            |  |
| SOLICITUD CAMBIO DE RAZON SOCIAL / RESPONSABLE- REPRESENTANTE EMPRESA EXPORTADORA |  |
|                                                                                   |  |

d) SOLICITUD NUEVOS OPERADORES DEL SISTEMA

a) b) c)

- e) SOLICITUD BAJA DE ASOCIACIÓN DE ESTABLECIMIENTOS PRODUCTOR, EMPRESA AUTORIZADA Y/O USUARIO OPERADOR
  - a) Autorizar a otra empresa a realizar solicitudes de exportación en su nombre
  - b) Asociarse en CEXGAN establecimientos productores
  - c) Modificaciones en los datos de la empresa
  - d) Dar de alta nuevos usuarios en CEXGAN
  - e) Solicitar la des-asociación de establecimientos, des-autorización de empresas y la baja de usuarios operadores

SOLICITUD DE AUTORIZACIÓN A EMPRESA PARA REALIZAR SOLICITUDES DE EXPORTACIÓN

En ocasiones una empresa puede estar interesada en que otra empresa realice las solicitudes de certificado de exportación en su nombre.

Para ello ambas deben estar registradas en CEXGAN. Una vez registradas, la empresa que va a solicitar que otra empresa esté autorizada en su nombre a realizar solicitudes de certificado de exportación, deberá descargarse de CEXGAN el formulario "Solicitud de autorización a empresa para realizar solicitudes de exportación" y cumplimentarlo con los datos solicitados, enviando una copia física a la dirección que figura en la propia solicitud.

Se podrá así mismo enviar una copia cumplimentada y escaneada al correo electrónico de contacto del Servicio de Atención al Usuario de Cexgan.

SOLICITUD DE ASOCIACIÓN EMPRESA EXPORTADORA-ESTABLECIMIENTOS PRODUCTORES

Para poder realizar una solicitud en CEXGAN es necesario que las empresas exportadoras tengan asociados los establecimientos productores que van a figurar en la solicitud.

Por ello una vez efectuado el registro en CEXGAN, la empresa exportadora debe solicitar la asociación de aquellos establecimientos productores con los que tiene relación, tanto si son de la propia empresa como si son proveedores.

Es necesario descargarse el formulario "Solicitud asociación empresa exportadora-Establecimiento productor" y rellenarlo con los datos solicitados, enviando una copia física a la dirección que figura en el propio formulario de solicitud.

Se podrá así mismo enviar una copia cumplimentada y escaneada al correo electrónico de contacto del Servicio de Atención al Usuario de Cexgan.

# 4. FLUJO DE SOLICITUDES

Las solicitudes para la expedición de Certificados sanitarios de exportación se presentan en los distintos Servicios de Inspección de Sanidad Animal por los operadores de las empresas exportadoras.

Una vez realizada esta solicitud y tras las inspecciones correspondientes, la mercancía podrá ser autorizada o rechazada para la exportación.

A continuación se presenta de forma esquemática el flujo de las solicitudes de exportación:

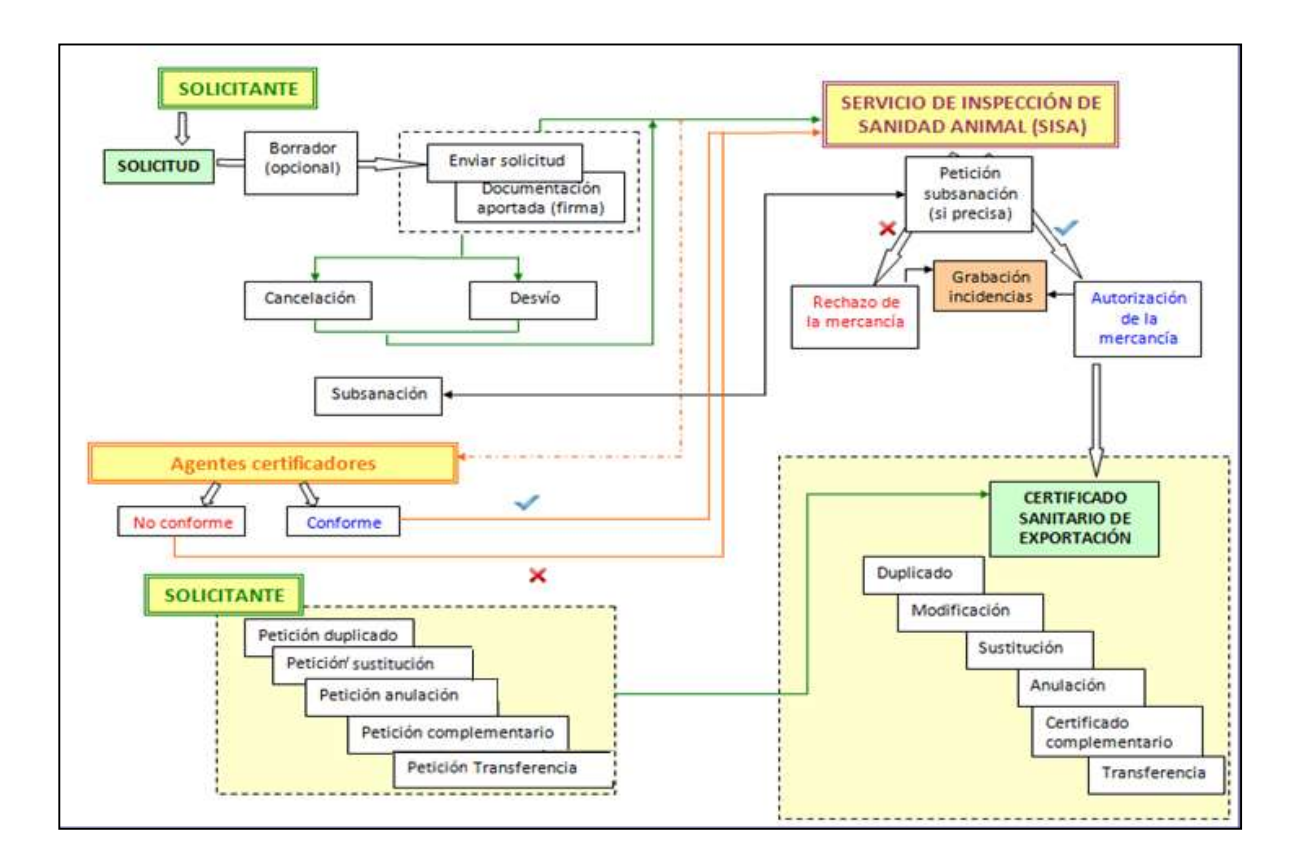

Una novedad importante en el nuevo sistema es que dependiendo del certificado solicitado, a la misma vez que se envía la solicitud del certificado, el sistema en base a la evaluación de los requisitos sanitarios que integren el certificado, enviará al Veterinario Habilitado o Servicios Veterinarios Oficiales de las comunidades autónomas la petición de la documentación necesaria.

Estas certificaciones podrán llegar directamente al Inspector de Sanidad Animal, a través de CEXGAN (firmados electrónicamente) o bien de manera tradicional (presentando el original al inspector de Sanidad Animal).

# 5. DESCRIPCIÓN DEL MENÚ GENERAL

En esta pantalla de inicio, se podrá visualizar el trabajo pendiente/realizado en el último/os días por el usuario. También se tendrán accesos directos a determinadas funcionalidades.

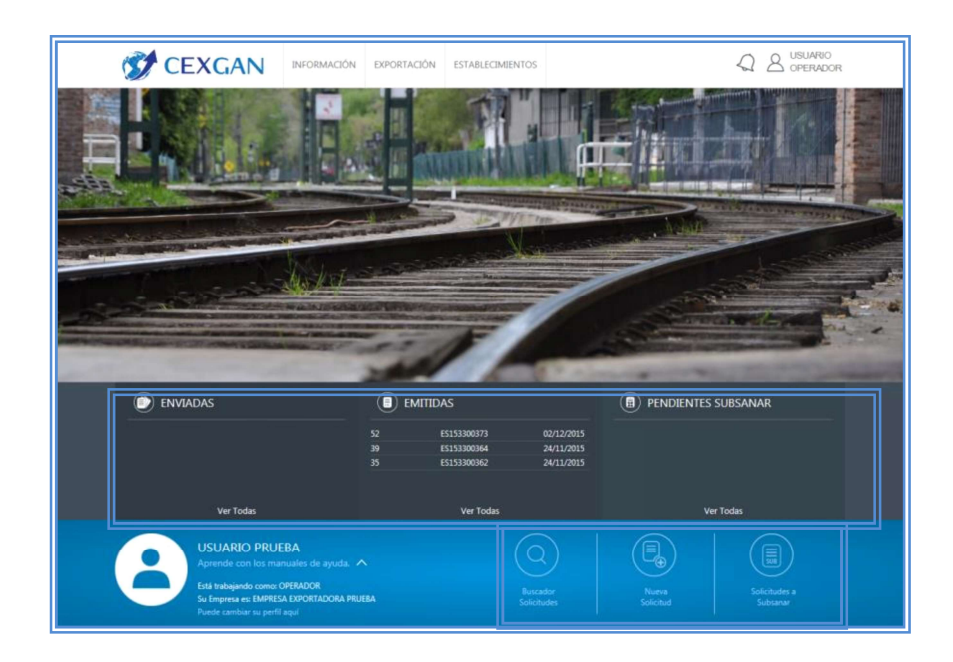

Además en esta pantalla de inicio se podrá consultar el manual de la aplicación al seleccionar el apartado **Aprende con los manuales de ayuda.** 

|                                                      | EXPORTACIÓN ESTABLE                                | CIMIENTOS                              |                       | RIO<br>ADOR |
|------------------------------------------------------|----------------------------------------------------|----------------------------------------|-----------------------|-------------|
|                                                      |                                                    |                                        | The la                |             |
|                                                      |                                                    | TVI TAT                                |                       |             |
| - No Kot-                                            |                                                    |                                        |                       |             |
|                                                      |                                                    |                                        | PENDIENTES SUBSANAR   |             |
|                                                      | 52 ES153300373<br>39 ES153300364<br>35 ES153300362 | 02/12/2015<br>24/11/2015<br>24/11/2015 |                       |             |
| Ver Todas                                            | Ver Too                                            | as                                     | Ver Todas             |             |
| Aqui tienes la información de como dar tus p         | rimeros pasos en Cexgan                            | )<br>tudes                             | Gestión de peticiones | ×           |
| USUARIO PRUEBA<br>Aprende con los manuales de ayuda. |                                                    |                                        |                       |             |

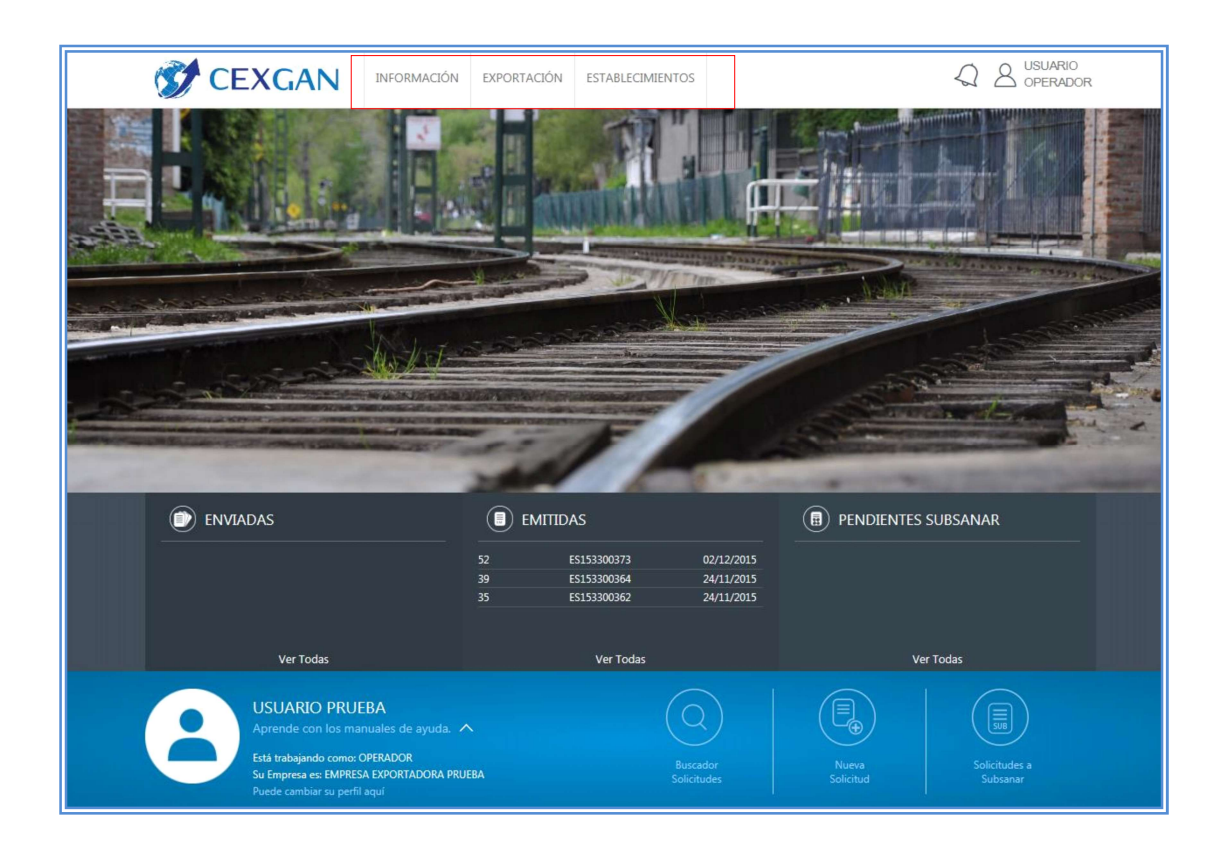

En el menú principal se mostrarán los siguientes apartados:

**A. Información:** Se podrá visualizar diversa información de interés para el usuario que navega por CEXGAN

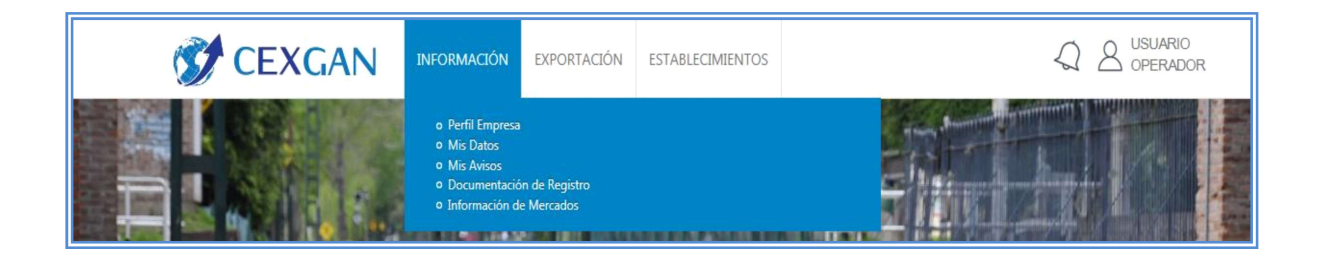

# - Perfil Empresa:

En esta opción se podrá visualizar la información de la empresa, las empresas que autorizan a esta empresa a realizar solicitudes en su nombre y los usuarios que pueden acceder a CEXGAN para realizar las gestiones de esta empresa.

| P                      |                 |                                         |     |       |                        |
|------------------------|-----------------|-----------------------------------------|-----|-------|------------------------|
| © Empresas             |                 |                                         |     |       |                        |
| CIF                    |                 | Razón Social                            |     |       |                        |
|                        |                 |                                         |     |       |                        |
|                        | н               | ( ( ) ( ) ( ) ( ) ( ) ( ) ( ) ( ) ( ) ( |     |       | Resultados 1 - 1 de 1  |
| Empresas Autorizadoras |                 |                                         |     |       |                        |
| CIF                    |                 | Razón Social                            |     |       |                        |
|                        |                 |                                         |     |       |                        |
|                        |                 |                                         |     |       |                        |
|                        |                 |                                         |     |       |                        |
|                        | 14              | i ee (1) io- ioi                        |     |       | Resultados 1 - 1 de 1  |
| Listado Usuarios       |                 |                                         |     |       |                        |
| Nombre                 | Primer Apellido | Segundo Apellido                        | DNI | Email |                        |
|                        |                 |                                         |     |       |                        |
|                        |                 |                                         |     |       |                        |
|                        |                 |                                         |     |       |                        |
|                        |                 |                                         |     |       |                        |
|                        | · · · 1         | 2 3 4 5 (*) (*                          | 1)  |       | Resultados 1 - 5 de 29 |

# - Mis Datos:

En esta opción de menú se muestran los datos del usuario que ha entrado en CEXGAN

Además se podrá gestionar (modificar o añadir) el dato de correo electrónico donde se quieren recibir las notificaciones de la aplicación.

MIS DATOS

| Datos Usuario                                                    |                        |                                               |
|------------------------------------------------------------------|------------------------|-----------------------------------------------|
| © Nombre:<br>© Primer Apellido:<br>© Segundo Apellido:<br>© Rol: | M <sup>a</sup> Angeles | O DNE:     O Telefono:     O Fac     O Email: |

Los campos sombreados no se pueden modificar. Los campos en blanco se podrán añadir o modificar.

| C Empresas             |           |              |              |                       |
|------------------------|-----------|--------------|--------------|-----------------------|
|                        | CIF       |              | Razón Social |                       |
|                        |           |              |              |                       |
|                        |           |              |              |                       |
|                        |           |              |              |                       |
|                        |           |              |              |                       |
|                        |           |              |              |                       |
|                        | 14 -4 (   | 1) ** **     |              | Resultados 1 - 1 de 1 |
| Empresas Autorizadoras |           |              |              |                       |
| CIF                    |           | Razón Social |              |                       |
|                        |           |              |              |                       |
|                        |           |              |              |                       |
|                        |           |              |              |                       |
|                        |           |              |              |                       |
| 4                      |           |              |              |                       |
|                        | 14 - 44 ( | 1 (*** **    |              | Resultados 1 - 1 de 1 |
|                        |           |              |              |                       |
| CIF                    |           | Razón Social |              |                       |
|                        |           |              |              |                       |
|                        |           |              |              |                       |
|                        |           |              |              |                       |
|                        |           |              |              |                       |
|                        |           |              |              |                       |
|                        |           |              |              |                       |

Además se podrá ver la información de la empresa, las empresas que autorizan a esta empresa a realizar solicitudes en su nombre y las empresas que esta empresa autoriza a que hagan solicitudes en su nombre. (Estos campos son informativos y no se podrán modificar.)

# - Mis Avisos:

| NOTIFICACIONES Y AVISOS |                          |       |        |      |              |        |      |
|-------------------------|--------------------------|-------|--------|------|--------------|--------|------|
| <i>p</i>                | A                        |       |        |      |              |        |      |
| A Buscador              |                          |       |        |      |              |        |      |
| C Asunto,               | Cuerpo:                  |       |        |      | C) Aceptado: | Ŧ      |      |
| Buscar                  | Limpiar                  |       |        |      |              |        |      |
| 🛙 Listado N             | © Listado Notificaciones |       |        |      |              |        |      |
|                         | Fecha                    | Resp. | Número | Тіро | Aceptada por | Asunto | Info |
|                         |                          |       |        |      |              |        |      |

En esta opción se pueden ver los avisos que recibe el usuario.

# - Documentación de Registro:

En esta opción de menú se encuentran los formularios que se puede descargar el usuario para realizar las diferentes solicitudes relacionadas con el alta, baja de otros usuarios en la aplicación o de la asociación de establecimientos o autorización de otras empresas.

| DOCUMENTACIÓN DE REGISTRO                                                                           |
|----------------------------------------------------------------------------------------------------|
| Descargar Documento                                                                                 |
| 2 Listado de Documentos                                                                             |
| Documento                                                                                           |
| SOLICITUD DE AUTORIZACION A EMPRESA PARA REALIZAR SOLICITUDES DE EXPORTACIÓN                        |
| SOLICITUD ASOCIACION EMPRESA EXPORTADORA-ESTABLECIMIENTOS PRODUCTORES.                              |
| SOLICITUD CAMBIO DE RAZON SOCIAL / RESPONSABLE- REPRESENTANTE EMPRESA EXPORTADORA                   |
| SOLICITUD NUEVOS OPERADORES DEL SISTEMA                                                             |
| SOLICITUD BAJA DE ASOCIACIÓN DE ESTABLECIMIENTOS PRODUCTOR, EMPRESA AUTORIZADA Y/O USUARIO OPERADOR |
|                                                                                                    |

- Información de Mercado: En esta opción de menú encontraremos toda la información relacionada con los requisitos de exportación de las diferentes mercancías y de los diferentes productos.

| 2                                                       |                                                                  |      |                                  |                                       |          |      |
|---------------------------------------------------------|------------------------------------------------------------------|------|----------------------------------|---------------------------------------|----------|------|
| ₽ Buscador                                              |                                                                  |      |                                  |                                       |          |      |
| Destino:     Categoria:     Producto:     Buscar Limpia | Seleccione Destino<br>Seleccione Producto<br>Seleccione Producto |      | D Especie:     D Tipo Documento: | Seleccione Especie<br>Seleccione Tipo | 6        |      |
| © Listado                                               |                                                                  |      |                                  |                                       |          |      |
| Titulo                                                  |                                                                  | Тіро | Código ASE                       | Categoria                             | Producto | País |

Mediante un buscador, se podrá filtrar la información por país y mercancía (categoría, producto y especie).

Además se podrá filtrar también el tipo de documento que se quiere consultar:

- los modelos de acuerdos sanitarios específicos de exportación (ASE)
- la legislación relativa a la exportación si la hubiera
- notas informativas
- listas de establecimientos autorizados si los hubiera

## B. Exportación:

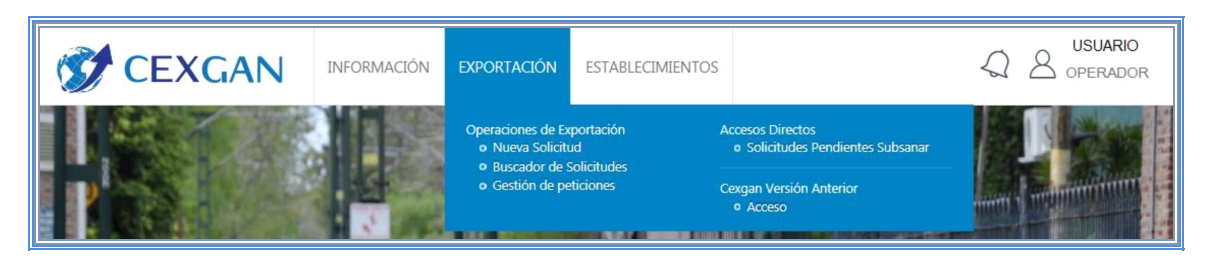

# - Nueva solicitud:

NOTA: Para acceder a esta opción de menú es necesario entrar en CEXGAN con perfil OPERADOR (Ver 3.2 Cambio de Perfil).

| NUEVA SOLICITU         | D                   |    |                               |
|------------------------|---------------------|----|-------------------------------|
| •                      |                     |    | P                             |
| A Buscador             |                     |    |                               |
| Tipo de Certificado:   | Especifico          | Ŧ  |                               |
| O Destinc:             | Seleccione Destino  | -  |                               |
| Mercancia:             | Seleccione Producto | w. |                               |
|                        |                     | T  |                               |
|                        |                     |    |                               |
|                        |                     | Ŧ  |                               |
| Buscar Limpiar         |                     |    | Listado de Genérico y Anexo D |
| G Listado Certificados |                     |    |                               |
| Nombre Certificado     |                     |    | Código Certificado            |

Para acceder al formulario de solicitud de certificado, se podrá filtrar por varios campos:

- Tipo de certificado
- País de destino
- Mercancía (se podrá ir acotando la búsqueda hasta cuatro niveles de producto)

En el caso de que la búsqueda no recupere ningún ASE específico, existe el link "Listado de Genérico y Anexo D" donde se podrá descargar la información de aquellos países donde se puede tramitar la solicitud de certificado con un GENÉRICO o con un documento de NO INTERVENCIÓN o ANEXO D.

Es recomendable consultar siempre en la página web este documento y no dejarlo descargado para su consulta en el equipo, ya que es un documento dinámico que puede cambiar según los acuerdos de exportación a los que se llegue con los diferentes países.

Para acceder al formulario de solicitud es necesario marcar el ASE o Genérico o Anexo D que se necesita y cuando aparezca marcado en amarillo hacer doble clic o pinchar en el botón de nueva solicitud, disponible en la parte superior izquierda de la aplicación

|                                | )                                |     |                    |
|--------------------------------|----------------------------------|-----|--------------------|
| •                              |                                  |     | ٩                  |
| P Buscador                     |                                  |     |                    |
| Se han seleccionado los        | s siguientes criterios de búsque | Ja: |                    |
| Tipo:     Destino:             | Genérico<br>Argelia              |     |                    |
|                                |                                  |     | Modificar Busqueda |
| 🗘 Listado Certificados         |                                  |     |                    |
| Nombre Certificado             |                                  |     | Código Certificado |
| GA.09.17. Certificado veterina | rio genérico para alimentos.     |     | GA.09.17           |

#### - Buscador de solicitud:

En este apartado se accederá al buscador de solicitudes tramitadas para consultar el historial de estas operaciones.

| 0 | DE | DA | CIO | N   | EC  |
|---|----|----|-----|-----|-----|
| U |    | NA | LIU | IN. | L.) |

| Resig Desv Editar-borrador Copy Canc Subs Eliminar PetSust PetCompl PetDupl PetAnu PetTransf | P                  |
|----------------------------------------------------------------------------------------------|--------------------|
| 며 Buscador                                                                                   |                    |
| Se han seleccionado los siguientes criterios de búsqueda:<br>• Empresa:                      | Modificar Busqueda |

Es necesario pulsar "Modificar Búsqueda" para mostrar la versión reducida del buscador.

| <b>OPERACIONES</b> |  |
|--------------------|--|
|--------------------|--|

| P Buscador                                                         |                                                |                                                        |        |
|--------------------------------------------------------------------|------------------------------------------------|--------------------------------------------------------|--------|
| Código Borrador:       Código Solicitud:       Código Certificado: | pcSOSP:     Empresa Exp.:     Establecimiento: | Seleccione SVO<br>(A79365821) EMPRESA EXPORTADORA PRUE | ۲<br>۹ |
| 🗄 Busqueda avanzada                                                |                                                |                                                        |        |

Pulsando "Búsqueda avanzada" se despliega la versión completa del buscador.

| Código Borrador:    |                             |    | D pcSOSP:             | Seleccione SVO                       | 7  |
|---------------------|-----------------------------|----|-----------------------|--------------------------------------|----|
| Código Solicitud:   |                             |    | Empresa Exp.:         | (A79365821) EMPRESA EXPORTADORA PRUE |    |
| Código Certificado: |                             |    | Establecimiento:      |                                      | P  |
| Busqueda avanzada   |                             |    |                       |                                      |    |
| Estado:             | Seleccione estado           | Ŧ  | Fecha creación desde: |                                      |    |
| Destino:            | Seleccione destino          | Ŧ  | Fecha creación hasta: |                                      | 0  |
| Categoría:          | Seleccione Producto         | Y  | Fecha emisión desde:  |                                      | 1  |
| Producto:           |                             | 1  | Fecha emisión hasta:  |                                      | 0  |
| Especie:            | Seleccione Especie          | Ψ. | Fecha operación       |                                      |    |
| Tipo Operación:     | Seleccione Tipo Operación   | Ŧ  | desde:                |                                      | 64 |
| Tipo Certificado:   | Seleccione Tipo Certificado | ¥. | hasta:                |                                      | E  |
| Ase(s):             |                             | P  |                       |                                      |    |
| SIVF:               | Seleccione SIVF             | *  |                       |                                      |    |

# - Gestión de Peticiones.

Desde este apartado se podrán consultar las peticiones realizadas por el operador para sustituir, duplicar, anular, transferir y realizar un complementario de certificados sanitarios de exportación.

La solicitud se podrá buscar por el código, por el número de certificado, por el tipo de petición que se ha hecho, el estado en el que está y el servicio de inspección que la tiene que tramitar o que la ha tramitado.

| PETICIONES                    |                |                          |              |             |                     |        |        |
|-------------------------------|----------------|--------------------------|--------------|-------------|---------------------|--------|--------|
| 🖉 🗍 Añadir Documentación 🗌 Ve | Documentación  | Ver Motivo Rechazo 📗 Anu | lar petición |             |                     |        | P      |
| Buscador de Peticiones:       |                |                          |              |             |                     |        |        |
| Codigo Solicitud:             |                |                          | 🛛 Tipo       | petición:   | Seleccione Tipo Pel | tición |        |
| Código Certificado:           |                |                          | 🗵 Esta       | do:         | Seleccione estado   | .v.    |        |
| Buscar Limpiar                |                |                          | 121 SLVF     |             | Seleccione SIVF     | ×.     |        |
| Listado Peticiones            |                |                          |              |             |                     |        |        |
| Tipo de petición              | Fecha peticion | Número de solicitud      |              | Número de o | certificado         | SIVF   | Estado |

## - Solicitudes pendientes de subsanar.

En este apartado se accederá directamente al buscador de solicitudes donde está seleccionado por defecto la opción "Sol. Pendiente Subsanación".

Se mostrará el resultado de las solicitudes que el operador tiene pendientes de subsanar.

# - Acceso a versión anterior de CEXGAN

Desde esta opción de menú se puede acceder a la versión anterior de CEXGAN en el caso de que el operador hubiera operado en ella. Podrá acceder al histórico de sus certificados.

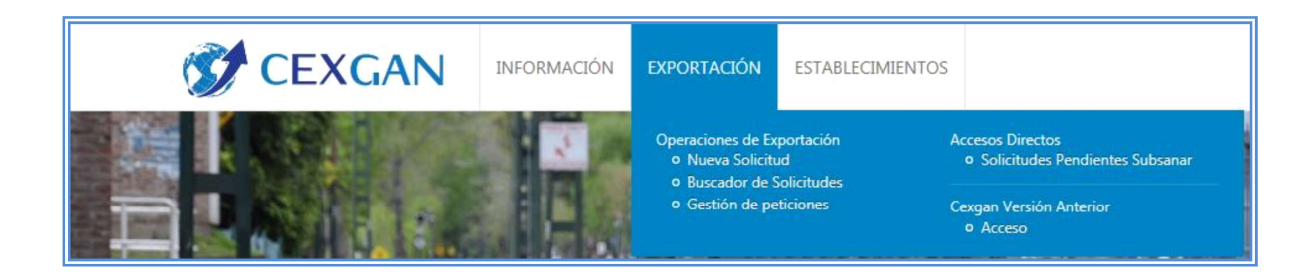

# C. Establecimientos:

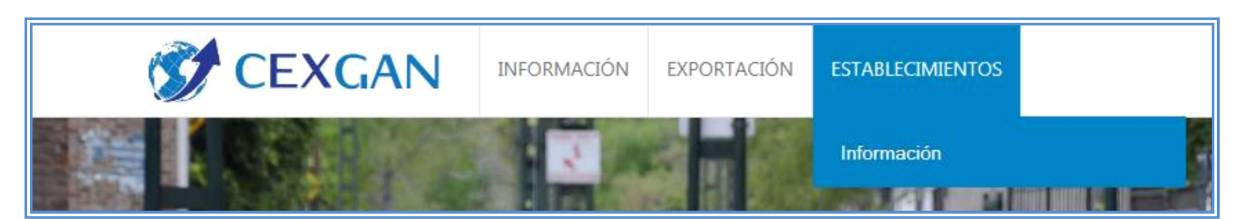

Desde esta opción de menú se pueden realizar dos tareas.

Por un lado se accederá a un buscador que permitirá consultar la información de los establecimientos que la empresa tiene asociados.

| ESTABLECIMIENTOS     |         |                   |   |
|----------------------|---------|-------------------|---|
| + D Listas 3º Paises |         |                   | P |
| ₽ Buscador           |         |                   |   |
| D Código Registro:   | D CCAA: | Seleccione CCAA   | y |
| 🗇 Razon Social:      | Estado: | Seleccione Estado | T |
| Buscar Limpiar       |         |                   |   |

Los establecimientos se actualizan periódicamente con el Registro General de Empresas Alimentarias Inscritas de la Agencia Española de Seguridad Alimentaria y Nutrición

Por otro lado se podrán registrar los establecimientos extranjeros con los que va a trabajar la empresa.

Para ello es necesario pichar en la opción de menú de nuevo establecimiento disponible en la parte superior izquierda de la pantalla:

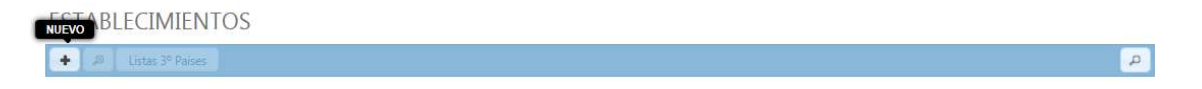

Al pinchar en esta opción se desplegará un formulario de registro de establecimiento que el operador deberá rellenar con los datos básicos del establecimiento.

| Numero de registr                                                      | 0                    |          |                  |        |          |
|------------------------------------------------------------------------|----------------------|----------|------------------|--------|----------|
| 🛛 Tipo:                                                                | Registro no español  | *        |                  |        |          |
| Nº Registro:                                                           |                      |          | D Marca:         |        |          |
| Datos del establec                                                     | imiento              |          |                  |        |          |
| 🗵 Razon Social:                                                        |                      | ^        | Info AECOSAN:    |        |          |
|                                                                        |                      | ~        | 🗈 Código Postal: |        |          |
| I CIF:                                                                 |                      |          | Telefono:        |        |          |
| Domicilio:                                                             |                      |          | 🗇 Fax:           |        |          |
| D Pais:                                                                | Seleccione Tipo      |          | 🖾 Email:         |        |          |
| El CCAA:                                                               |                      |          | Estado:          | Activo |          |
| D Provincia:                                                           |                      | <u>.</u> | Observaciones:   |        | ~        |
| Municipio:                                                             |                      |          |                  |        | $\sim$   |
| Municipio:     Actividades                                             | Seleccione Municipio | <u>v</u> |                  |        | ~        |
| Municipio:     Actividades     Actividades     Actividades Actividades | Seleccione Municipio | <u>v</u> |                  |        | ×        |
| Municipio:     Actividades     Actividades     Actividades Actividad   | Seleccione Municipio | v.       |                  |        | ×        |
| Actividades  Actividades  Actividades  Actividades                     | Seleccione Municipio | <u>v</u> |                  |        | ×        |
| Actividades  Actividades  Actividades  Actividad                       | Seleccione Municipio | <u>v</u> |                  |        | <u> </u> |
| Actividades  Actividades  Actividades  Actividad                       | Seleccione Municipio |          |                  |        |          |
| Actividades  Actividades  Actividades  Actividad                       | Seleccione Municipio |          |                  |        |          |

Una vez registrado, deberá solicitar su asociación descargándose el formulario correspondiente en la opción de menú INFORMACIÓN, Documentación de Registro, tal y como se explica en el punto 3.4 del manual.

# 6. GESTIÓN DE SOLICITUDES

Podrá realizarse mediante este sistema la solicitud del certificado sanitario de exportación. Asimismo, dispondrá de un historial de todas sus solicitudes junto con toda la documentación generada o adjunta en su tramitación.

Una vez que es validado el usuario por el sistema, las operaciones que realizará para la tramitación de solicitudes son:

- Crear una solicitud nueva
- Enviar e imprimir una solicitud
- Guardar una solicitud no enviada
- Copiar datos de una solicitud
- Cancelar solicitud
- Desviar solicitud
- Envío de subsanación

Por otra parte, podrá realizar operaciones en referencia a certificados ya tramitados:

- Petición de sustitución de un certificado de exportación

- Petición de duplicado de certificado
- Petición de certificado complementario
- Petición de anulación
- Petición de transferencia

Para realizar todas estas operaciones dispondrá de una **Barra de operaciones** en las que aparecerán determinados iconos de funcionalidad habilitados según su perfil y los estados de las solicitudes.

## 6.2 CREAR UNA SOLICITUD NUEVA

#### 6.2.1 Crear solicitud de emisión del certificado sanitario

Para crear una solicitud de exportación, se deberá pulsar en el menú sobre "*Nueva solicitud*", o bien mediante el icono de la barra de 💽 operaciones del buscador.

NOTA: Para acceder a esta opción de menú es necesario entrar en CEXGAN con perfil OPERADOR (Ver 3.2 Cambio de Perfil).

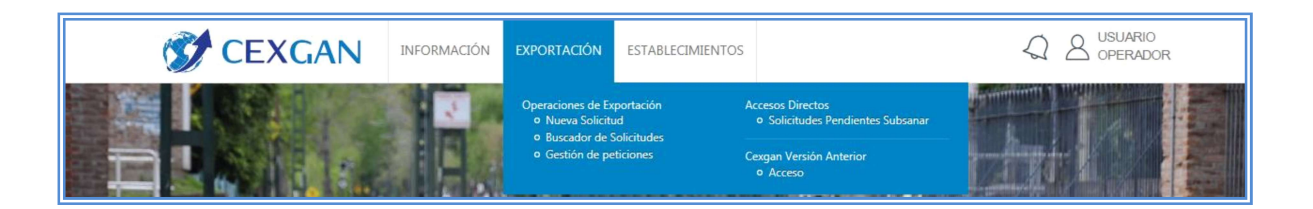

Posteriormente para obtener la solicitud de exportación deseada se realizaría a través de los siguientes campos del buscador:

- Tipo de certificado: Exportación
- Destino: (campo obligatorio)
- Producto: (En base a la codificación del TARIC)

| lueva solicitud        |             |     |
|------------------------|-------------|-----|
| -                      | N           |     |
| D Buscador             |             |     |
| D Tipo de Certificado: | Exportación | T   |
| Destino:               | -ninguno-   | T   |
| D Producto 1:          | -ninguno-   | T   |
| Producto 2:            |             |     |
| Producto 3:            |             |     |
| C Productor A          |             | (v) |

Después de elegir los filtros, se pulsará el botón "**Buscar** "y aparecerán en una tabla de resultados los certificados sanitarios de exportación relacionados con la búsqueda. Para conocer el texto completo de las diferentes celdas situarse encima de la misma.

| CEXGAN                                       | INFORMACIÓ                | N EXPORTACIÓN                                         | ESTABLECIMIENTOS           |                                                                      |
|----------------------------------------------|---------------------------|-------------------------------------------------------|----------------------------|----------------------------------------------------------------------|
| NUEVA SOLICITUD                              |                           |                                                       |                            |                                                                      |
|                                              |                           |                                                       |                            | <u>م</u>                                                             |
| <sup>,D</sup> Buscador                       |                           |                                                       |                            |                                                                      |
| Se han seleccionado los siguientes cr        | iterios de búsqueda:      |                                                       |                            |                                                                      |
| . Tipo: Expor<br>. Destino: China            | tación                    |                                                       |                            |                                                                      |
|                                              |                           |                                                       |                            | Modificar Busqueda                                                   |
| C Listado Certificados                       |                           |                                                       |                            |                                                                      |
| Nombre Certificado                           |                           | Código Certificado                                    | Destino                    | Mercancia                                                            |
| Certificado sanitario para productos lácteos | exportados a la           | ASE - 1225                                            | China                      | Productos de origen animal para consumo humano - Leche y productos I |
|                                              | Certificado<br>exportados | sanitario para productos<br>a la República Popular Cł | lácteos<br>nina. ASE-1225. |                                                                      |

Si se desea realizar otra búsqueda, se seleccionará el icono de "Limpiar", para eliminar los filtros utilizados anteriormente.

Se debe seleccionar el documento de exportación en la tabla de resultados (cuando esté seleccionado aparecerá señalado en fondo amarillo, y posteriormente, pulsar sobre el icono 💽 en la barra de herramientas para acceder a otra pantalla con el formulario de solicitud, el cual, estará dividido en distintas secciones, distribuidas en pestañas:

- ✓ Datos Generales✓ Datos de la mercancía
- ✓ Documentación adjunta

| citing I control I voiver                                                                       |                            |                                                     |              |
|-------------------------------------------------------------------------------------------------|----------------------------|-----------------------------------------------------|--------------|
| Datos generales Datos me                                                                        | ercancia Documentación adj | unta                                                |              |
| Servicios de inspección                                                                         |                            | 🖂 Destinatario                                      |              |
| <ul> <li>Servicio de Inspección de<br/>Sanidad Animal:</li> <li>SVO de Salud Pública</li> </ul> | T                          | Nombre del destinatario:                            | ~ ~          |
| GA:                                                                                             |                            | <ul> <li>Direccion del<br/>destinatario:</li> </ul> | <pre>*</pre> |
| — Datos del solicitante                                                                         |                            | Código y localidad del<br>destinatario:             | ^ *          |
| Razón social (Solicitante):                                                                     | Elvira Lopez Martin        |                                                     | ~            |
| CIF:                                                                                            | 04176174H                  | Codigo ISO País de<br>destino:                      |              |

Los campos de cada una de las secciones, podrán ser campos desplegables o bien campos de texto en los que se debe introducir los datos.

Algunos campos están marcados con un \*, éstos indica, que son campos obligatorios. También puede aparecer, el icono de información , que cuando se pulsa facilita información sobre dicho campo.

| Descripción de la                        | 0             | *                                        |
|------------------------------------------|---------------|------------------------------------------|
| <ul> <li>Fecha de producción:</li> </ul> | Informa       | ción                                     |
| Peso neto total:                         | Idéntico al q | ue figure en las etiquetas y/o embalajes |

# A. Datos generales

Las secciones más comunes de esta pestaña son:

- Servicio de inspección
- Datos del solicitante: No se podrá modificar dichos datos
- Empresa exportadora: No se podrá modificar dichos datos
- Carga
- Destinatario
- Medio de transporte
- Lugares referentes a la mercancía

## B. Datos de la mercancía

Se compone de dos secciones:

- Listado de productos
- Otros datos

## B.1 Listado de productos

Para incluir el listado de productos mercancía a exportar, hay que seleccionar

el icono " Añadir nuevo" 📩 de la parte inferior.

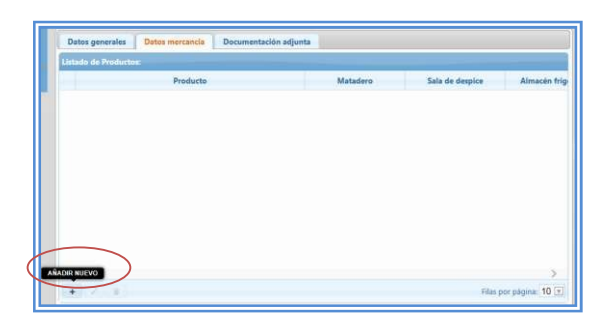

Una vez pulsado, se genera otra pantalla llamada **subformulario**, en la cual se relaciona cada producto con determinados datos según el modelo de ASE. Ejemplo; producto, peso neto y establecimientos elaboradores.

Para seleccionar el TARIC de los

Al seleccionar el campo de productos, se puede ir ira desplegando el árbol, al seleccionar el , con los códigos TARIC de los productos que ampara dicho certificado sanitario de exportación, o bien utilizar el buscador de la parte superior. Si se quiere añadir este producto al formulario, se pulsa en el botón de "**Añadir**", mientras, que si no se quiere añadir el producto se selecciona el botón de "**Cancelar**".

Una vez incluido el producto, se debe relacionar con los datos que se piden en el subformulario. Ejemplo: Peso neto, establecimiento elaborador final.....

| Producto:                                                                                                    |
|----------------------------------------------------------------------------------------------------|
| 오 〇 Aa [A] AB                                                                                                    |
| <ul> <li>Productos de origen animal para consumo humano</li> <li>Carnes, fresca, refrigerada, congelada</li> <li>020300000 Carne de animales de la especie porcina, fresca, refrigerada o congelada</li> <li>0206000000 Despojos comestibles de animales de las especies bovina, porcina, ovina, caprina, caballar, as</li> <li>0209000000 Tocino sin partes magras y grasa de cerdo o de ave sin fundir ni extraer de otro modo, fresco</li> <li>0209100000 De cerdo</li> <li>0209101000 Tocino</li> <li>0209101100 Tocino</li> <li>0209101100 Tocino</li> <li>0209101000 Seco o ahumado</li> <li>0209109000 Grasa de cerdo</li> </ul> |
| >                                                                                                    |
| Aceptar Cancelar                                                                                                    |

Para añadir los establecimientos, se seleccionará el icono de **buscar** , de la derecha, dando lugar a otra pantalla, en la cual, se debe seleccionar el establecimiento solicitado. En este listado solo aparecerán los establecimientos asociados a la empresa.

|             | 🔎 🗛 [A] 🚲                   | Agregar Todos | 0 elemento(s) seleccionad | lo(s) de 5 Elimin: | r Todo |
|-------------|-----------------------------|---------------|---------------------------|--------------------|--------|
| + ES10.00(  |                             | C.B. +        |                           |                    |        |
| + ES10.000  |                             | EN +          |                           |                    |        |
| + ES10.000  | A                           | +             |                           |                    |        |
| ++ ES10.000 |                             | Z +           |                           |                    |        |
| ++ ES10.00: | 100 300 0700 0700 0700 0700 | S.L. +        |                           |                    |        |
|             |                             |               |                           |                    |        |
|             |                             |               |                           |                    |        |
|             |                             |               |                           |                    |        |
|             |                             |               |                           |                    |        |
|             |                             |               |                           |                    |        |
|             |                             |               |                           |                    |        |
|             |                             |               |                           |                    |        |
|             |                             |               |                           | Aceptar Can        | celar  |

Para seleccionar la empresa, hay que clicar en el botón se incluirá en el apartado de la derecha el establecimiento del cual procede el producto.

|             | Agrega | ir Todos |             |      |
|-------------|--------|----------|-------------|------|
| + ES10.0004 | , S.A  | +        | ‡ ES10.000  | с.в. |
| * ES10.0008 | Z      | +        | \$ ES10.000 | EN   |
| + ES10.001  | S.L.   | +        |             |      |
|             |        |          |             |      |
|             |        |          |             |      |
|             |        |          |             |      |
|             |        |          |             |      |
|             |        |          |             |      |
|             |        |          |             |      |
|             |        |          |             |      |
|             |        |          |             |      |
|             |        |          |             |      |
|             |        |          |             |      |

Una vez seleccionados los establecimientos, hay que seleccionar el botón de "Aceptar" para incluir los datos en el subformulario o bien "Cancelar "para no incluir la selección en el subformulario.

Una vez cumplimentados los datos del subformulario, se seleccionara el botón de "**Grabar**" para incluir estos datos en el formulario de la solicitud o bien en el botón de "**Cerrar**" para no incluirlos en el mismo.

| a Producto.                     |   |       | p | * |
|---------------------------------|---|-------|---|---|
| Peso neto por productos:     O  |   | 🗯 KG. | * |   |
| Establecimiento de fabricación: |   |       |   |   |
|                                 | 2 |       |   |   |
|                                 |   |       |   |   |
|                                 |   |       |   |   |
|                                 |   |       |   |   |
|                                 |   |       |   |   |
|                                 |   |       |   |   |
|                                 |   |       |   |   |
|                                 |   |       |   |   |
|                                 |   |       |   |   |
|                                 |   |       |   |   |
|                                 |   |       |   |   |

Si no se cumplimenta cualquier dato obligatorio, al seleccionar el botón de "Grabar "el sistema no permitirá realizar esta acción, apareciendo el icono \_\_\_\_, indicando que el campo es obligatorio y no se ha cumplimentado.

| Matadero:     ES10.00(     C.B.  | P |       |   |  |
|----------------------------------|---|-------|---|--|
| Sala de despice:                 |   |       |   |  |
|                                  | 9 |       |   |  |
| Almacén frigorífico:             |   |       |   |  |
|                                  | م |       |   |  |
| (2) 🖸 Peso neto por productos: 🛙 |   | 🗘 KG. | 0 |  |

Una vez grabados los datos, aparece la pantalla con un resumen de los datos incluidos en el subformulario.

| Deschuste                            | Materia  | Sala da das | at an | Almanía |
|--------------------------------------|----------|-------------|-------|---------|
| Producto                             | matadero | Sala de des | spice | Almacen |
| 0209101100 Fresco, refrigerad ES10.0 |          |             | 150   |         |
|                                      |          |             |       |         |
|                                      |          |             |       |         |
|                                      |          |             |       |         |
|                                      |          |             |       |         |
|                                      |          |             |       |         |
|                                      |          |             |       |         |
|                                      |          |             |       |         |
|                                      |          |             |       |         |

Se pulsará tantas veces el icono de añadir, como tantos productos sea necesario incluir en la solicitud. En esta pantalla, si se selecciona un producto, se activan los botones de "**Editar seleccionado** "y "**Eliminar seleccionado**".

Al seleccionar "**Editar**", aparece de nuevo el subformulario, en donde se puede modificar cualquier dato, mientras que al seleccionar "**Eliminar**" se borra por completo el producto seleccionado.

#### Otros datos

Los campos podrán ser campos desplegables o bien campos de texto en los que se debe introducir los datos solicitados.

# C. Documentación Adjunta

En este apartado, se muestra información acerca de los documentos que debe acompañar a la solicitud, están marcados con \* aquello que son obligatorios su presentación para la emisión del certificado y no dejando enviar la solicitud si no se selecciona dicho documento. Es obligatorio marcar el Check de la declaración del exportador para poder enviar la solicitud.

| Datos generales Datos mercancia Documentación adjunta                                                                                                    |
|----------------------------------------------------------------------------------------------------|
| E Declaración del exportador                                                                                                    |
| ✓ Declaro que son cientos los datos consignados en esta solicitual, reuniendo la partida los requisitos exigidos por el documento de *<br>exportación y comprometindose a prociar documentalmente, cuando le exa requendo, todos los datos que figuran en la misma,<br>asumiendo cualquier responsabilidad que pudiera surgir en el transcurso de la exportación de la partida descrita anteriormente. |
| Documentos a adjuntar                                                                                                    |
| Los documentos mínimos obligatorios a adjuntar junto con la solicitud son los señalados con *. Deberá señalar que estos documentos van a ser presentados bien electrónicamente o en papel a<br>Servicio de Inspección correspondiente.                                                                                                    |
| Si adjunta la documentación original firmada electrónicamente (realizada con certificados electrónicos reconocidos) por el responsable de la emisión no requerirá presentar el documento en formato<br>papel al Servicio de Inspección Veterinaria en Frontera correspondiente.                                                                                                    |
| Tipos de documentos                                                                                                    |
| Atestación sanitaria expedida por agente certificador                                                                                                    |
| Factura comercial                                                                                                    |
| Packing List                                                                                                    |
| Declaración de aspectos técnicos                                                                                                    |
| Otros                                                                                                    |
| Seleccione ficheros para adjuntar                                                                                                    |
| + Añadir Fichero(s) / Añadir y Firmar Fichero                                                                                                    |
| Atestación (si precisa)                                                                                                    |
| Será necesaria la tramitación de la atestación de determinados requisitos sanitarios por parte de "los Servicios Oficiales Veterinarios de la CA o Veterinario Habilitado" que se tramitará por el sistema<br>Si esta atestación no es firmada electrónicamente por el sistema deberá presentarse el original firmado al Servicio de Inspección correspondiente.                                       |
|                                                                                                    |

En este apartado se puede adjuntar los documentos (Word, Excel, jpg, pdf) que van a acompañar a la misma o bien adjuntarlos y firmarlos.

Para añadir fichero, se selecciona el botón de "Añadir fichero" para indicar el origen del documento y, se pulsará el botón de "Añadir" para incluirlo en la solicitud.

En el apartado de "Tipo de documentos "aparecerá el listado de documentos adjunto a la solicitud.

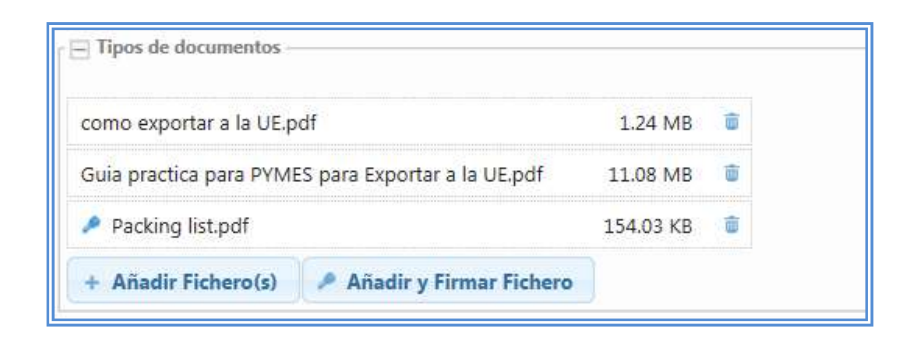

Si se selecciona el botón de "Eliminar fichero" se elimina el documento adjunto.

Si en un documento del listado aparece el siguiente icono 🧖 , significa que ese documento está firmado electrónicamente y al posicionarse encima del mismo muestra la fecha.

| Packing list.pdf           | 154.03 KB | Û |
|----------------------------|-----------|---|
| Firmado Electrónicamente   |           |   |
| Fecha: 2015-06-22714:06:42 |           |   |

Para añadir y firmar a la misma vez, se pulsa el botón de "**Añadir y firmar fichero**", se seleccionará el documento que se desea firmar y, se pulsará el botón de "Añadir" para incluirlo en la solicitud.

Si al utilizar el DniE no le permite firmar, debe seguir los pasos descritos en el siguiente documento:

http://www.dnielectronico.es/PDFs/Explorer%20y%20Chrome.pdf

#### 6.2.2 Enviar e imprimir una solicitud

Una vez cumplimentados todos los campos de la solicitud correctamente, podrá enviar una solicitud mediante la función de **Enviar**, pasando a la siguiente pantalla, en la cual se podrá visualizar el resguardo de la solicitud y los documentos adjuntos a la misma quedando incluida en el buscador con estado "pendiente de emisión".

| DOCUMENTOS PAR                 | ra la impresión |                 |                   |            |       |
|--------------------------------|-----------------|-----------------|-------------------|------------|-------|
| Documentos de la solicitud 656 | 6               |                 |                   |            |       |
| Nombre                         | Cod.Solicitud   | Cod.Certificado | Тіро              | Fecha      | Firma |
| Formulario                     | 656             |                 | Formulario        | 08/02/2016 |       |
| AnexoAux - copia.pdf           | 656             |                 | Documento Adjunto | 08/02/2016 | SI    |
|                                |                 |                 |                   |            |       |

Si no se ha cumplimentado algún dato obligatorio, el sistema no permitirá enviar dicha solicitud, indicando que hay un error.

| Enviar          | Guardar Volver                                                                                                    |  |
|-----------------|----------------------------------------------------------------------------------------------------|--|
| 😢 <sup>Re</sup> | e todos los campos con errores antes de continuar<br>9) Nombre del destinatario:Nombre del destinatario :: El campo es obligatorio |  |

 Documento del formulario en el cual se podrá visualizar el resguardo de la solicitud en el que se proporciona un Nº de solicitud

| GOBIERNO<br>DE ESPAÑA                              | MINISTERIO<br>DE AGRICULTURA, ALIMENTACIÓN<br>Y MEDIO AMBIENTE | Solicitud Nº: 53<br>Fecha de presentación: 10/06/2015<br>Hora: 10:07:18 |
|----------------------------------------------------|----------------------------------------------------------------|-------------------------------------------------------------------------|
| SOLICITUD DE EM                                    | ISIÓN DEL CERTIFIC                                             | ADO SANITARIO DE EXPORTACIÓN                                            |
| Certificado sanitario para la e     DATOS GENERALE | xportación de carne y prod<br>ASE-13<br>S                      | luctos cárnicos de porcino desde España a Filipinas.<br>376.            |
|                                                    | Servicios de i                                                 | nspección                                                               |
| Servicio de Inspección de                          | Sanidad Animal : ASTURI                                        | AS                                                                      |
| SVO de Sanidad Animal C.                           | A. : ASTURIAS                                                  |                                                                         |
| SVO de Salud Pública C.A.                          | : ASTURIAS                                                     |                                                                         |

 Documentos adjunto a la solicitud: hay que seleccionar el documento que se desee y luego seleccionar el botón de "Visualizar "

| V  | SUALIZAR      | NTOS PARA LA IMPRESION                             |       |                                        |
|----|---------------|----------------------------------------------------|-------|----------------------------------------|
|    | isualizar     |                                                    |       |                                        |
| DO | cumento del H | omulario                                           |       |                                        |
| D  | ocumentos adj | untos de la solicitud: 61                          |       |                                        |
|    | Fecha         | Nombre                                             | Firma |                                        |
|    | 22/06/201     | como exportar a la UE.pdf                          | NO    |                                        |
|    | 22/06/201     | Guia practica para PYMES para Exportar a la UE.pdf | NO    |                                        |
|    | 22/06/201     | Packing list.pdf                                   | SI    |                                        |
|    |               |                                                    |       |                                        |
|    |               |                                                    |       |                                        |
|    |               |                                                    |       | Filas por pápina: 5 Resultados 1 - 3 d |

#### 6.2.3 Realización de un Borrador de solicitud

Una solicitud, se podrá guardar en cualquier momento (mientras se esté cumplimentando) a través del icono "**Guardar**" de la barra de herramientas.

Estas solicitudes al ser guardadas se encontrarán en estado "Borrador" y no tendrá Nº de solicitud ni fecha/hora, puesto que no ha sido enviada.

El listado de estas solicitudes en estado Borrador, se podrá visualizar en la funcionalidad de "Buscador de solicitudes de exportación" seleccionando el Estado Borrador.

| C  | • Resg D                 | esv 📔 Confirm bor   | rador Copy Cane                               | Subs PetS | ust PetCompi i | PetDupl PetAnu PetT | ransf           |               | P              |
|----|--------------------------|---------------------|-----------------------------------------------|-----------|----------------|---------------------|-----------------|---------------|----------------|
| Bu | iscador:                 |                     |                                               |           |                |                     |                 | _             |                |
|    | Se han sele<br>• Estado: | ccionado los siguie | entes criterios de búsqueda:<br>Sol. Borrador |           |                |                     |                 | Modi          | ficar Busqueda |
| L  | istado Solicitude        | s                   |                                               |           |                |                     |                 |               |                |
|    | Cód. Solicitud           | Cód. Certificado    | Nombre                                        | Ase       | Destino        | Fecha Creación      | Fecha Operación | Estado        | E              |
|    |                          |                     | Certificado sanitario para                    | ASE - 137 | Filipinas      | 24/06/2015          | 24/06/2015      | Sol. Borrador | CASADEM        |

Posteriormente, cuando se quiera tramitar la solicitud que se ha guardado como borrador, se debe pulsar el botón de "**Confirmar borrador**", accediendo en este momento al formulario de la solicitud.

| P               | ERACION                                                         | CONFIRMAR BOR                          | RADOR                                           |         |           |            |         |                |                 |                         |              |
|-----------------|-----------------------------------------------------------------|----------------------------------------|-------------------------------------------------|---------|-----------|------------|---------|----------------|-----------------|-------------------------|--------------|
| ÷               | Resg Des                                                        | Confirm borra                          | dor Copy C                                      | Canc Su | bs PetSus | t PetCompl | PetDupl | PetAnu PetTr   | msf             |                         | P            |
| usc             | ador:                                                           |                                        |                                                 |         |           |            |         |                |                 |                         |              |
|                 | Se han selecc                                                   | ionado los siguien                     | es criterios de bús                             | aueda:  |           |            |         |                |                 |                         |              |
| R III           | Se han seleco<br>• Estado:<br>ado Solicitudes                   | ionado los siguien                     | tes criterios de bús<br>Sol. Borrador           | squeda: |           |            |         |                |                 | Modifi                  | icar Busqued |
| Real Providence | Se han selecc<br>• Estado:<br>ado Solicitudes<br>Cód. Solicitud | ionado los siguien<br>Cód. Certificado | tes criterios de bús<br>Sol. Borrador<br>Nombre | squeda: | Ase       | Destir     | 0       | Fecha Creaciór | Fecha Operación | <u>Modifi</u><br>Estado | icar Busqued |

#### 6.2.4 Copiar datos de una solicitud

Esta opción se podrá utilizar para crear solicitudes que tienen datos semejantes.

Se habilitará la posibilidad de copiar datos de solicitudes anteriores, mediante un icono en la barra de herramientas , que se encontrará activado en la pantalla de "Buscador de solicitudes"".

Para poder copiar los datos, se tendrá que seleccionar una solicitud del listado de solicitudes y a continuación pulsar el botón "**Copiar datos de solicitud**", se abrirá en ese momento una solicitud igual a la seleccionada en el cual se han borrado los campos de peso, número de lote, identificación del medio de transporte, identificación individual de animales), mientras que el resto de datos serán editables.

# 6.3 FUNCIONALIDADES SOBRE SOLICITUDES ENVIADAS PERO NO TRAMITADAS POR EL SVIF

# > BÚSQUEDA SOLICITUDES

Se accederá mediante el menú de la pantalla principal al **buscador d**e solicitudes, a partir del cual se podrán realizar distintas funcionalidades con las solicitudes que ya hayan sido guardadas o enviadas al SVIF.

Los campos de este buscador son:

- Código de solicitud
- Código de certificado
- Estado
- País de destino
- Mercancía
- Tipo de operación
- Fecha creación desde
- Fecha creación hasta
- Tipo de operación
- Certificado
- SVIF
- Empresa exportadora
- Establecimiento
- Fecha emisión desde
- Fecha emisión hasta.

En la siguiente imagen se muestra el buscador:

| 565.0 · · · · · · · · · · · · · · · · · · · |                        |     |
|---------------------------------------------|------------------------|-----|
| cador:                                      |                        |     |
| Código Solicitud:                           | 🗵 Tipo Operación:      |     |
|                                             | -ninguno-              | T   |
| Código Certificado:                         | III Tipo Certificado:  |     |
|                                             |                        |     |
| Estado:                                     | Certificado:           |     |
| ninguno-                                    | -ninguno-              | T   |
| Destino:                                    | Œ SISA:                |     |
| ninguno-                                    | -ninguno-              | w.  |
| Mercancia 1:                                | 🖾 Empresa Exp.:        |     |
| ninguno-                                    | (                      | T   |
| Mercancia 2:                                | Establecimiento:       |     |
|                                             | -ninguno-              | T   |
| Fecha creación desde:                       | E Fecha emisión desde: |     |
|                                             |                        | (O) |
| Fecha creación hasta:                       | Fecha emisión hasta:   |     |
|                                             |                        |     |

Los distintos estados de una solicitud serán:

#### ✓ **Pendiente** : Engloba

#### • Pendiente de emisión (Pen Emi)

Cuando se envía la solicitud al Servicio de Inspección de Sanidad Animal.

# • Pendiente de resolución (Pen R)

Cuando se envía la solicitud al SVIF y el Inspector correspondiente indica funcionalmente que para plazos indicando el motivo.

#### • Pendiente de verificación.

Cuando se manda la subsanación al SVIF para la finalización del trámite.

# ✓ Emitido: Engloba

#### • Emitidas (Emi)

Aquellas solicitudes registradas a partir de las cuales el SVIF ha emitido el certificado sanitario de exportación

• **Emitido Tras Transferencia:** certificado emitido por el SVIF del usuario previa petición de transferencia por otro SVIF.

#### ✓ Sol. Borrador (Bor)

Se inicia el trámite de la solicitud, pero no se envía al Servicio de Inspección de Sanidad Animal.

#### ✓ Pendiente de emisión ( borrador )

Cuando se envía la solicitud al Servicio de Inspección de Sanidad Animal y este ha realizado alguna acción con ella.

#### ✓ Sol.Pendiente de subsanación (Pen Sub)

Si en la tramitación el SVIF detecta algún error o falta de documentación la solicitud pasará a este estado.

#### ✓ Rechazada (Rec)

Aquellas solicitudes que una vez revisadas por el SVIF decide rechazar la solicitud de emisión del certificado.

# ✓ Cancelada (Can)

La solicitud que el exportador decide cancelar por cualquier motivo antes de que el SVIF realice alguna acción con ellas.

#### ✓ Caducada (Cad).

Una vez registrada y enviada la solicitud, pasados 7 días sin que el SVIF realice ninguna acción con ella.

#### ✓ Anulado

Una vez que ha anulado el SVIF el certificado emitido

#### ✓ Transferido a destino

Cuando se ha solicitado la transferencia de un certificado de un SVIF a otro

#### ✓ Rechazada tras transferencia:

Estado de un certificado que se ha pedido una transferencia a otro SVIF y este ha rechazado la misma.

| scador.                 |                            |                        |           |   |
|-------------------------|----------------------------|------------------------|-----------|---|
| Código Solicitud:       |                            | 🖸 Tipo Operación:      | -ninguno- |   |
| Código Certificado:     |                            | Tipo Certificado:      | -ninquno- | 3 |
| Estado:                 | -ninguno-                  | Certificado:           | -ninguno- | 3 |
| Destino:                |                            | SISA:                  | -ninguno- | 3 |
| D Mercancia 1:          |                            | SVO:                   | -nînquno- | E |
| D Mercancia 2:          | Sol. Borrador              | Empresa Exp.:          |           |   |
| Fecha creación desde:   | Pendiente Emisión SISA     | Establecimiento:       | -nīnguno- | C |
| D Fecha creación hasta: | Sol. Pendiente Subsanación | Fecha emisión desde:   | 0         |   |
|                         | Sol. Rechazada             | E Fecha emisión hasta: | 1.4271    |   |
|                         | 🗌 Sol. Caducada            |                        | 0         |   |
|                         | Anulado                    | V                      |           |   |

El resultado de la búsqueda aparecerá en la tabla de resultados inferior pudiendo ordenar los resultados pinchando en la parte superior de cada columna: Ejemplo por orden de número de solicitud de menor a mayor.

-1

| Bus | scador:                     |                   |                                         |           |            |                |                 |                     |         |
|-----|-----------------------------|-------------------|-----------------------------------------|-----------|------------|----------------|-----------------|---------------------|---------|
|     | Se han selecci<br>• Estado: | onado los siguien | tes criterios de búsqueda:<br>PENDIENTE |           |            |                |                 | Modificar           | Busqueo |
| Li  | stado Solicitudes           |                   |                                         |           |            |                |                 |                     |         |
|     | Cód. Solicitud              | Cód. Certificado  | Nombre                                  | Ase       | Destino    | Fecha Creación | Fecha Operación | Estado              |         |
|     | 44 Cód                      | . Solicitud       | PreExportación DCF                      | PreEx01   | Afganistán | <br>28/05/2015 | 28/05/2015      | Sol. Pendiente Emi  | CASA    |
|     | 45                          |                   | PreExportación DCF                      | PreEx01   | Afganistán | <br>28/05/2015 | 28/05/2015      | Sol. Pendiente Emi  | CASA    |
|     | 64                          |                   | Certificado sanitario para              | ASE - 137 | Filipinas  | <br>23/06/2015 | 24/06/2015      | Sol. Pendiente Emi  | CASA    |
|     | 65                          |                   | Certificado sanitario para              | ASE - 137 | Filipinas  | <br>23/06/2015 | 23/06/2015      | Sol. Pendiente Emi  | CASA    |
|     | 66                          |                   | Certificado sanitario para              | ASE - 137 | Filipinas  | 23/06/2015     | 23/06/2015      | Sol. Pendiente Emi  | CASA    |
|     | 67                          |                   | Certificado sanitario para              | ASE - 137 | Filipinas  | <br>23/06/2015 | 23/06/2015      | Sol. Pendiente Emi  | CASA    |
|     | 69                          |                   | Certificado sanitario para              | ASE - 137 | Filipinas  | <br>24/06/2015 | 24/06/2015      | Sol. Pendiente Veri | CASAE   |

# O bien, de mayor a menor.

n -

| Se han selecci<br>• Estado: | ionado los siguien | tes criterios de búsqueda:<br>PENDIENTE |           |            |                |                 | Modificar E         | <u>Busqued</u> a |
|-----------------------------|--------------------|-----------------------------------------|-----------|------------|----------------|-----------------|---------------------|------------------|
| istado Solicitudes          |                    |                                         |           |            |                |                 |                     |                  |
| Cód. Solicitud-             | Cód. Certificado   | Nombre                                  | Ase       | Destino    | Fecha Creación | Fecha Operación | Estado              |                  |
| 69                          |                    | Certificado sanitario para              | ASE - 137 | Filipinas  | 24/06/2015     | 24/06/2015      | Sol. Pendiente Veri | CASAD            |
| 67                          |                    | Certificado sanitario para              | ASE - 137 | Filipinas  | 23/06/2015     | 23/06/2015      | Sol. Pendiente Emi  | CASAE            |
| 66                          |                    | Certificado sanitario para              | ASE - 137 | Filipinas  | 23/06/2015     | 23/06/2015      | Sol. Pendiente Emi: | CASAE            |
| 65                          |                    | Certificado sanitario para              | ASE - 137 | Filipinas  | 23/06/2015     | 23/06/2015      | Sol. Pendiente Emi  | CASAE            |
| 64                          |                    | Certificado sanitario para              | ASE - 137 | Filipinas  | 23/06/2015     | 24/06/2015      | Sol. Pendiente Emi: | CASAD            |
| 45                          |                    | PreExportación DCF                      | PreEx01   | Afganistán | 28/05/2015     | 28/05/2015      | Sol. Pendiente Emi: | CASAD            |
| 44                          |                    | PreExportación DCF                      | PreEx01   | Afganistán | 28/05/2015     | 28/05/2015      | Sol. Pendiente Emi- | CASAE            |

#### 6.3.1 Cancelar solicitud

Para poder realizar esta funcionalidad se debe ir al "Buscador de solicitudes de exportación" y seleccionar en el campo Estado aquellas que hayan sido enviadas al SVIF y en estado "Pendiente de emisión".

Una vez realizada la búsqueda de la solicitud en las que se quiera realizar esta operación, deberá pulsar en el icono "**Cancelar solicitud**". Canco Esta acción únicamente se podrá realizar cuando el SVIF no haya iniciado la tramitación.

Al clicar en el botón de cancelar, se despliega una pantalla en la cual se debe incluir el motivo de la cancelación y seleccionar el botón de "**Grabar**".

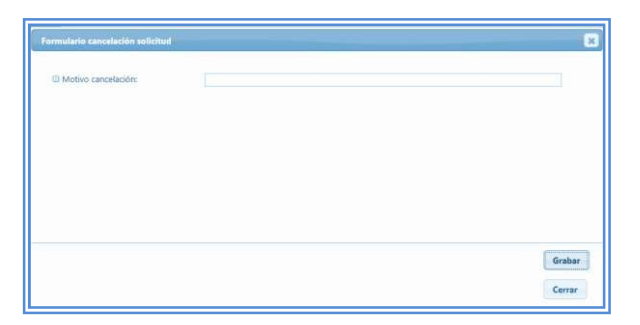

Una vez realizada esta acción, el sistema genera un aviso indicando que se ha cancelado correctamente la solicitud.

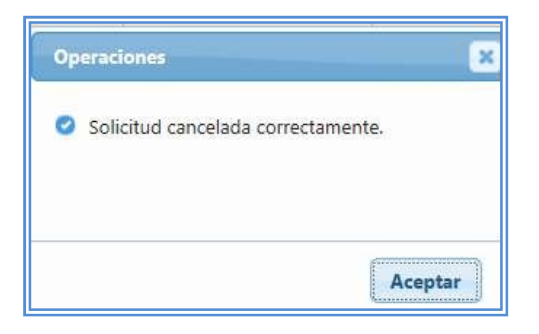

En este momento, la solicitud aparecerá en el historial en el estado "Cancelada"

| Buscador                          |                                                          |           |                |                 |                |
|-----------------------------------|----------------------------------------------------------|-----------|----------------|-----------------|----------------|
| Se han seleccionado<br>. Empresa: | los siguientes criterios de bú:<br>HUEVOS <b>E S</b> .L. | squeda:   |                |                 |                |
| Listado Solicitudes               |                                                          |           |                |                 |                |
| Nombre                            | Ase                                                      | Destino   | Fecha Creación | Fecha Operación | Estado         |
| Certificado Sanitario para        | ASE - 544                                                | Hong Kong | 21/04/2015     | 21/04/2015      | Sol. Borrador  |
| PL-TipoUEOtrosProducC             | PL-TipoUEOtrosProducC                                    | Angola    | 20/04/2015     | 20/04/2015      | Sol. Caducada  |
| Certificado Sanitario para        | ASE - 544                                                | Hong Kong | 21/04/2015     | 21/04/2015      | Sol. Cancelada |

#### 6.3.2 Desviar solicitud

Para poder realizar esta funcionalidad, se debe ir al "Buscador de solicitudes de exportación", por medio de la opción de Desvío se podrá reasignar la solicitud a otro SVIF distinto del seleccionado inicialmente. Esto únicamente se podrá realizar cuando la solicitud este en estado de "pendiente de emisión "y cuando el SVIF no haya iniciado la tramitación.

Se habilitará la posibilidad de desviar solicitudes al seleccionar una solicitud y clicar en el botón de "**Desviar**" Desv, apareciendo otra pantalla, en la cual se debe indicar el puesto de Inspección de Sanidad Animal al cual se quiere desviar la solicitud y el motivo, para posteriormente seleccionar el botón de guardar si se desea desviarla.

| D Motivo: | -ninguno-<br>A Coruña                                                                      | ^ | ^ |
|-----------|--------------------------------------------------------------------------------------------|---|---|
|           | Algeciras<br>Algeciras<br>Alicante<br>Almería<br>Asturias<br>Badajoz<br>Barcelona<br>Puroc | ~ | ~ |
|           | Barcelona                                                                                  | ~ |   |

## 6.4 FUNCIONALIDADES SOBRE SOLICITUDES TRAMITADAS POR EL SVIF

#### 6.4.1 Envío de subsanación

Se podrá enviar una subsanación a la solicitud, si previamente se ha recibido una notificación por parte del SVIF para subsanar errores en los datos de la solicitud y / o documentación. Para ello la solicitud debe encontrarse en estado de "pendiente subsanar".

Se puede encontrar estas solicitudes a través de la opción de Accesos Directos /Solicitudes Pendientes de Subsanar.

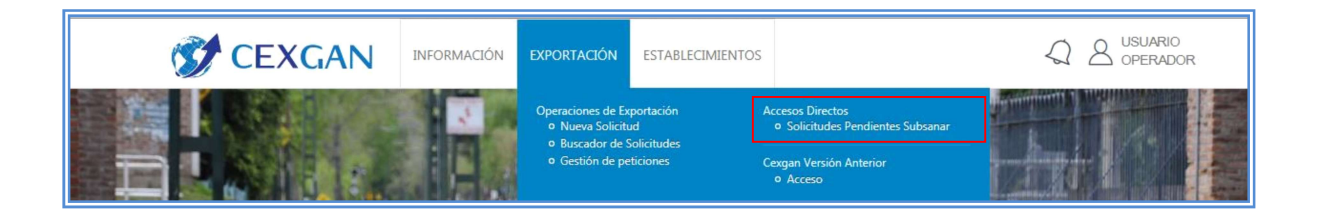

Una vez seleccionada la solicitud, se debe pulsar sobre el icono de la barra de herramientas "Enviar subsanación" Subs

| Operaciones      |                                      |         |                  | EN     | IVIAR SUBSANAC | ION             |        | _                |
|------------------|--------------------------------------|---------|------------------|--------|----------------|-----------------|--------|------------------|
| + Resg           | Ver Subsanar                         |         | Confirm borrador | opy Ca | nc Subs        |                 |        |                  |
| useador          |                                      |         |                  |        |                |                 |        |                  |
| Se han           |                                      |         |                  |        |                |                 |        |                  |
| . Empi<br>. Codi | esa:<br>jo Solicitud:<br>udes        | HU<br>9 | EVOS I 💼 , S.L   |        |                |                 |        | Modificar Busque |
| Listado Solicit  | esa:<br>jo Solicitud:<br>udes<br>Ase | HU<br>9 | EVOS I —, S.L.   |        | Fecha Creación | Fecha Operación | Estado | Modificar Busque |

Al clicar en enviar subsanación, se abre de nuevo el formulario de la solicitud, para su posible modificación, una vez realizado estos cambios se selecciona en el botón de "**Enviar subsanación** ".

| Datos generales                                                                                                    | Datos mercancia                                                                                              | Documentación adjunta                                                                                                    |                                                |
|----------------------------------------------------------------------------------------------------|----------------------------------------------------------------------------------------------------|----------------------------------------------------------------------------------------------------|------------------------------------------------|
| Documentos a ad                                                                                                    | untar                                                                                                    |                                                                                                    |                                                |
| LOS documentos<br>documentos van a                                                                                                    | mínimos obligatorios<br>ser presentados bien                                                                 | adjuntar junto con la solicitud son los señalados con * . De<br>ectrónicamente o en papel al Servicio de Inspección correspondie                    | berá señalar que esto<br>ente.                 |
| Si adjunta la do<br>responsable de la<br>correspondiente.                                                                                        | umentación original<br>emisión no requerirá                                                                  | mada electrónicamente (realizada con certificados electrónic<br>resentar el documento en formato papel al Servicio de Inspec                        | os reconocidos) por e<br>ción de Sanidad Anima |
| Si adjunta la do<br>responsable de la<br>correspondiente.                                                                                        | umentación original<br>emisión no requerirá                                                                  | mada electrónicamente (realizada con certificados electrónic<br>resentar el documento en formato papel al Servicio de Inspec                        | os reconocidos) por e<br>ción de Sanidad Anima |
| Si adjunta la do<br>responsable de la<br>correspondiente.<br>Tipos de documer<br>Atestación sa                                                   | umentación original<br>emisión no requerirá<br>tos<br>nitaria expedida por ager                              | mada electrónicamente (realizada con certificados electrónic<br>resentar el documento en formato papel al Servicio de Inspec<br>e certificador: 🖌 * | os reconocidos) por e<br>ción de Sanidad Anima |
| Si adjunta la do<br>responsable de la<br>correspondiente.<br>Tipos de documer<br>Atestación sa<br>Packing list:                                  | umentación original<br>emisión no requerirá<br>tos<br>nitaria expedida por ager                              | mada electrónicamente (realizada con certificados electrónic<br>resentar el documento en formato papel al Servicio de Inspec<br>e certificador:     | os reconocidos) por e<br>ción de Sanidad Anima |
| Si adjunta la do<br>responsable de la<br>correspondiente.<br>Tipos de documer<br>Atestación sa<br>Packing list:<br>Declaración /Just             | umentación original<br>emisión no requerirá<br>tos<br>nitaria expedida por ager<br>ficación de aspectos técr | mada electrónicamente (realizada con certificados electrónic<br>resentar el documento en formato papel al Servicio de Inspec<br>e certificador:     | os reconocidos) por e<br>ción de Sanidad Anima |
| Si adjunta la do<br>responsable de la<br>correspondiente.<br>Tipos de documer<br>Atestación sa<br>Packing list:<br>Declaración /Just<br>Factura: | umentación original<br>emisión no requerirá<br>tos<br>nitaria expedida por ager<br>ficación de aspectos técr | mada electrónicamente (realizada con certificados electrónic<br>resentar el documento en formato papel al Servicio de Inspec<br>e certificador:     | os reconocidos) por a<br>ción de Sanidad Anima |

En el buscador de solicitudes una vez tramitada la subsanación estará en estado de "Pendiente de Verificación ".

| Operaciones             |                                         |                                 |                   |                 |                      |                  |
|-------------------------|-----------------------------------------|---------------------------------|-------------------|-----------------|----------------------|------------------|
| + Resg                  | Desv Confirm borrador                   | Copy Canc Sub                   | is PetSust PetCor |                 |                      | م<br>م           |
| Buscador:               |                                         |                                 |                   |                 |                      |                  |
| Se han se han se han se | eleccionado los siguientes (<br>sa: HUE | criterios de búsqueda:<br>V( )L |                   |                 |                      | Modificar Rurque |
|                         |                                         | WK.                             |                   |                 |                      | Mounical busque  |
|                         | des                                     |                                 |                   |                 |                      |                  |
| ombre                   | Ase                                     | Destino                         | Fecha Creación    | Fecha Operación | Estado               | Empresa          |
| Sanitario para          | ASE - 544                               | Hong Kong                       | 21/04/2015        | 21/04/2015      | Sol. Pendiente Verif | HUE S.L.         |

# 6.5 FUNCIONALIDADES SOBRE CERTIFICADOS EMITIDOS POR EL SVIF

Las peticiones que podrán realizarse en referencia a certificados ya emitidos por el SVIF serían las siguientes peticiones:

- Sustitución
- Duplicado
- Certificado complementario
- Anulación
- Transferencia

#### 6.5.1 Petición de sustitución de certificado

Para que el SVIF pueda realizar esta sustitución en el certificado, se debe realizar la solicitud telemática de sustitución. Para ello seleccionará la solicitud en el Buscador de solicitudes de exportación" y pulsará sobre el icono de la barra de herramientas "**Petición sustitución**".

| + Reso Desv Con             | firm borrador Copy          | Canc Subs PetSust  | PetCompl PetDup          | PetAnu                                 |                                                 | 1            |
|-----------------------------|-----------------------------|--------------------|--------------------------|----------------------------------------|-------------------------------------------------|--------------|
|                             |                             |                    |                          |                                        |                                                 | _            |
| iscador.                    |                             |                    |                          |                                        |                                                 |              |
| Se han seleccionado lo      | s siguientes criterios de b | vúsqueda:          |                          |                                        |                                                 |              |
| . Estado:                   | Emitido                     | A.1/2              |                          |                                        |                                                 |              |
| • Empresa.                  | ( <b></b> ).                | A. V.Z             |                          |                                        | Mod                                             | ificar Busqu |
|                             |                             |                    |                          |                                        |                                                 |              |
|                             |                             |                    |                          |                                        |                                                 |              |
| Nombre                      | Ase                         | Destino            | Fecha Creación           | Fecha Operación                        | Estado                                          |              |
| Certificado Sanitario para  | ASE - 544                   | Hong Kong          | 12/04/2015               | 12/04/2015                             | Cert. Emitido                                   | (            |
| Certificado sanitario veter | ASE - 744                   | China              | 20/04/2015               | 22/04/2015                             | Cert. Emitido                                   | C            |
| Certificado sanitario veter | ASE - 744                   | China              | 21/04/2015               | 22/04/2015                             | Cert. Emitido (Dupl)                            | C            |
| Certificado sanitario veter | ASE - 744                   | China              | 20/04/2015               | 22/04/2015                             | Cert. Emitido                                   | C            |
| Cardificanda Cardinala anna | ASE - 544                   | Hong Kong          | 10/04/2015               | 22/04/2015                             | Cert. Emitido                                   | C            |
| Certificado Sanitario para  |                             | Hong Kong          | 12/04/2015               | 22/04/2015                             | Cert. Emitido                                   | C            |
| Certificado Sanitario para  | ASE - 544                   | Hong Kong          | 12/04/2013               | ELIGHTEOTO                             |                                                 |              |
| Certificado sanitario veter | ASE - 744<br>ASE - 544      | China<br>Hong Kong | 20/04/2015<br>10/04/2015 | 22/04/2015<br>22/04/2015<br>22/04/2015 | Cert. Emitido<br>Cert. Emitido<br>Cert. Emitido | (            |

Al seleccionar el botón de "Petición sustitución", se generará una pantalla con los campos del formulario de sustitución que debe cumplimentarse. Una vez relleno se clicará en el botón de "**Enviar**".

| 0 Nombre y apellidos:<br>0 DNI:  |                     |     |
|----------------------------------|---------------------|-----|
| © Empresa:<br>© Cargo:           | Gerente             |     |
| Datos de la petición             |                     |     |
| O Número de certificado:         | ES153300052         |     |
| O Apartado del certificado a     | medio de transporte |     |
| moomcar:                         | dos empreamente:    |     |
| ib 5268                          |                     |     |
|                                  |                     | 0   |
|                                  |                     |     |
|                                  |                     | × . |
| ()) Especificar datos correctos: |                     |     |
| Ib 435                           |                     | 14  |
|                                  |                     | 1   |
|                                  |                     | ~   |
|                                  |                     |     |
| Datus firma                      |                     |     |
|                                  | Madrid              | ×   |
| in Lugar:                        | 22/04/2015          | 00  |
| 0) Fecha:                        |                     |     |
| 0) Fecha:                        |                     |     |
| 0 Fecha:                         |                     |     |
| in Lugar<br>Di Fecha:            |                     |     |

Automáticamente se genera un resguardo de la petición de sustitución con los datos cumplimentados en el formulario.

| 0 | •<br>•                                                                                                    | , v          |
|---|----------------------------------------------------------------------------------------------------|--------------|
|   | MINISTERIO<br>DE AGRICULTURA,<br>ALMENTACIÓN Y MEDIO<br>AMBIENTE                                                                                  |              |
|   | Solicitud de SUSTITUCIÓN                                                                                                    |              |
|   | de un certificado sanitario de exportación                                                                                                    |              |
|   | DIDña L con DNí n° I en nombre y representación de la empresa<br>, con el cargo de GERENTE                                                        |              |
|   | DECLARA:                                                                                                    | $\mathbf{x}$ |
| - | Que en la solicitud de emisión de un certificado sanitario de exportación con número 5 , en el<br>apartado MEDIO DE TRANSPORTE                    | 1            |
|   | se indicaron erróneamente los siguientes datos: IB 5268                                                                                           |              |
|   | Que se COMPROMETE devolver a ese Servicio de Inspección el certificado<br>original.                                                               |              |
|   | SOLICITA:                                                                                                    |              |
|   | Que se le realice una sustitución del Certificado nº ES153300052 indicándose en el nuevo<br>certificado que se emita los siguientes datos: IB 435 |              |
| 0 |                                                                                                    | 0            |

Apareciendo el siguiente mensaje de confirmación:

| Operaciones      | ×               |
|------------------|-----------------|
| Petición de sust | itución creada. |
|                  |                 |
|                  |                 |
|                  | Aceptar         |

Una vez realizado la sustitución por el SVIF, en el buscador aparecerá el nuevo número de certificado en estado "emitido ".

| Operac              | iones                                                                       |                            |                |             |            |               |      |         |          |         |               |                 |                   |
|---------------------|-----------------------------------------------------------------------------|----------------------------|----------------|-------------|------------|---------------|------|---------|----------|---------|---------------|-----------------|-------------------|
| +                   | Resg                                                                        | Desv                       | Confirm be     | orrador     | Сору       | Canc          | Subs | PetSust | PetCompl | PetDupl | PetAnu        |                 | م.                |
| Buscado             |                                                                             |                            |                |             |            |               |      |         |          |         |               |                 |                   |
|                     | Se han s                                                                    | eleccion                   | ado los sigui  | entes crite | rios de bi | úsqueda       | :    |         |          |         |               |                 |                   |
| Listado             | <ul> <li>Empr</li> <li>Codig</li> <li>Solicitudo</li> </ul>                 | esa:<br>Jo Solicit<br>Jdes | tud:           | 5           | , 3.4      | 4. V.2        |      |         |          |         |               |                 | Modificar Busquee |
| Listado<br>Cód. Cer | <ul> <li>Empr</li> <li>Codig</li> <li>Solicito</li> <li>tificado</li> </ul> | esa:<br>to Solicit<br>udes | tud:<br>Nombre | 5           |            | A. V.2<br>Ase | 9    |         | Destino  | F       | echa Creación | Fecha Operación | Modificar Busqueo |

# 6.5.2 *Petición de duplicado*

Cuando se necesite solicitar un duplicado del certificado emitido en caso de pérdida o robo de dicho certificado, lo solicitará mediante un formulario telemático

pulsando en la barra de herramientas sobre el icono "Petición de duplicado" al seleccionar la solicitud en el buscador de solicitudes.

| Op | eraciones                                                  |                                 |                                                  | PETICI           | ÓN DE DUPLICADO |                                         |                                        |
|----|------------------------------------------------------------|---------------------------------|--------------------------------------------------|------------------|-----------------|-----------------------------------------|----------------------------------------|
|    | Resg Desv                                                  | Confirm borrador                | Copy Canc Subs                                   | PetSust PetCompl | PetDupl PetAnu  |                                         | ٩                                      |
|    | scador:                                                    |                                 |                                                  |                  |                 |                                         |                                        |
| 6  | Se han seleccio                                            | nado los siguientes crit        | erios de búsqueda:                               |                  |                 |                                         |                                        |
|    | • Estado:<br>• Empresa:                                    | Emitide                         | S.A. V.2                                         |                  |                 | Modific                                 | ar Busqueda                            |
| E  | Estado:     Empresa: stado Solicitudes Cód. Solicitud      | Cód. Certificado                | S.A. V.2<br>Nombre                               | Ase              | Destino         | Modific<br>Fecha Creación               | <del>ar Busqueda</del><br>Fecha Ope    |
| L  | Estado:<br>Empresa:<br>stado Solicitudes<br>Cód. Solicitud | Cód. Certificado<br>ES153300051 | S.A. V.2<br>Nombre<br>Certificado Sanitario para | Ase<br>ASE - 544 | Destino         | Modific<br>Fecha Creación<br>12/04/2015 | ar Busqueda<br>Fecha Ope<br>22/04/2015 |

Una vez cumplimentado el formulario correspondiente y seleccionado el botón de "**Grabar**", se generará un resguardo.

| MINISTERIO<br>DE AGRICULTURA<br>ALIMENTACIÓN Y MEDIO<br>AMBIENTE                                                                                                    |                       |     |
|----------------------------------------------------------------------------------------------------|-----------------------|-----|
| Solicitud de DUPLICADO                                                                                                    |                       |     |
| de un certificado sanitario de exportación                                                                                                    |                       |     |
| D/Dña con DNI nº ; en nombre y representación con el cargo de GERENTE                                                                                                    | de la empresa         |     |
| DECLARA:                                                                                                    |                       |     |
| Que el día 15/04/2015 ese Servicio de Inspección le entregó el origi<br>certificado de exportación con el nº: ES153300051.                                                                | nal del               |     |
| Que ese documento, por motivos ajenos a su voluntad, se ha extra<br>pudiendo ser presentado ante las autoridades sanitarias del país de<br>Describir las causas: <b>PERDIDA DEL MISMO</b> | viado, no<br>destino. |     |
| Que presenta la siguiente documentación justificativa:                                                                                                    |                       |     |
| Que en caso de recuperarlo, se compromete a no utilizarlo, y a devolverlo a<br>de Inspección.                                                                                             | ese Servicio          | 4 X |

Apareciendo el siguiente mensaje de confirmación

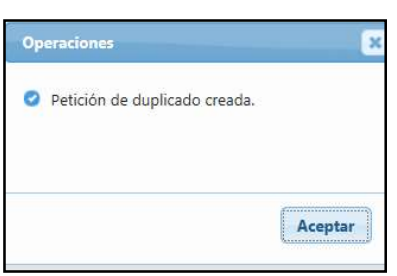

aparecerá este certificado con

En el buscador, estado de Cert. Emitido (dupl)

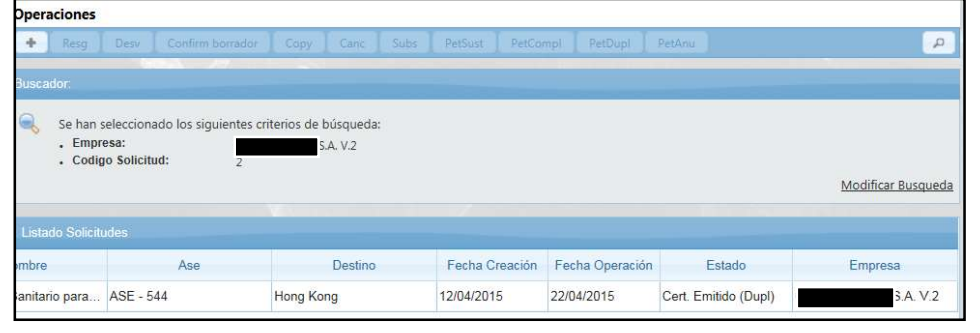

## 6.5.3 Petición de certificado complementario

Para poder realizar esta funcionalidad, se debe ir al "Buscador de solicitudes de exportación", seleccionar la solicitud y pulsar sobre el icono de la barra de herramientas "**Petición de complementario**".

| peraciones                                 |                                           |                                                                                          | PETICIÓN DE COMPLEME                | NTARIO                      |                                        |                                     |
|--------------------------------------------|-------------------------------------------|------------------------------------------------------------------------------------------|-------------------------------------|-----------------------------|----------------------------------------|-------------------------------------|
| + Resg Desv                                | Confirm borrador                          | Copy Canc Subs                                                                           | PetSust PetCompl                    | PetDupl PetAnu              |                                        | <b>ب</b>                            |
| uscador:                                   |                                           |                                                                                          |                                     |                             |                                        |                                     |
| Se han seleccio<br>. Estado:<br>. Empresa: | onado los siguientes crit<br>Emitido      | terios de búsqueda:<br>o<br>5.A. V.2                                                     |                                     |                             | Modific                                | ar Busqued                          |
| Listado Solicitudes<br>Cód. Solicitud      | Cód. Certificado                          | Nombre                                                                                   | Ase                                 | Destino                     | Fecha Creación                         | Fecha Op                            |
| 2                                          | ES153300051                               | Certificado Sanitario para                                                               | ASE - 544                           | Hong Kong                   | 12/04/2015                             | 12/04/201                           |
| 12                                         | ES153300056                               | Certificado sanitario veter                                                              | ASE - 744                           | China                       | 20/04/2015                             | 22/04/201                           |
|                                            |                                           |                                                                                          |                                     |                             |                                        |                                     |
| 14                                         | ES153300055                               | Certificado sanitario veter                                                              | ASE - 744                           | China                       | 21/04/2015                             | 22/04/201                           |
| 14                                         | ES153300055<br>ES153300054                | Certificado sanitario veter<br>Certificado sanitario veter                               | ASE - 744<br>ASE - 744              | China<br>China              | 21/04/2015<br>20/04/2015               | 22/04/201                           |
| 14<br>11<br>1                              | ES153300055<br>ES153300054<br>ES153300057 | Certificado sanitario veter<br>Certificado sanitario veter<br>Certificado Sanitario para | ASE - 744<br>ASE - 744<br>ASE - 544 | China<br>China<br>Hong Kong | 21/04/2015<br>20/04/2015<br>10/04/2015 | 22/04/201<br>22/04/201<br>22/04/201 |

Una vez cumplimentado el formulario, al dar a "**Enviar**" automáticamente se genera un resguardo de la petición de certificado complementario con los datos cumplimentados en el formulario.

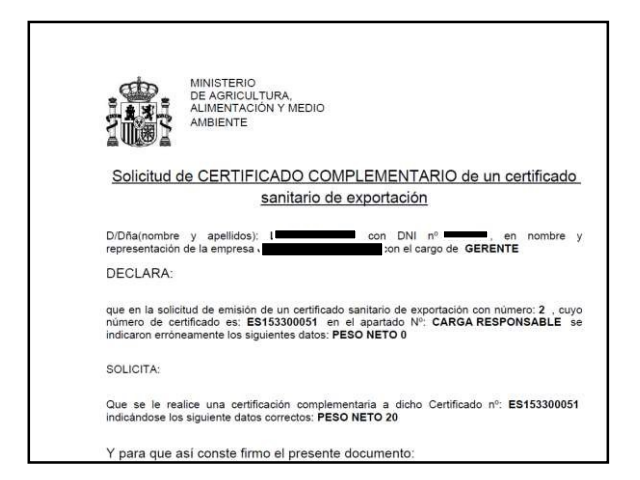

Apareciendo el siguiente mensaje de confirmación

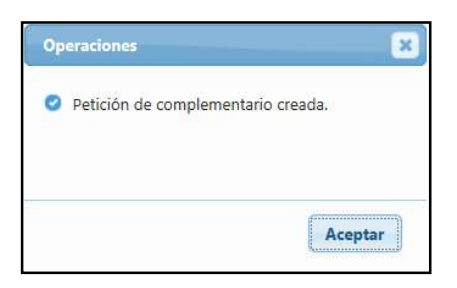

# 6.5.4 Petición de anulación de certificado

Se deberá realizar esta acción cuando la operación de exportación no se haya llevado efecto, por cualquier causa o cuando se constate la existencia de algún error en los datos indicados en el certificado sanitario de exportación, después de que éste haya sido impreso, firmado y entregado. La funcionalidad de petición de anulación se realizará una vez seleccionada la solicitud en el buscador de solicitudes y pulsado sobre el icono de la barra de herramientas "**Petición de anulación**".

| One  | raciones                                        |                          |                                |                     | PETICIÓN DE ANULACIÓN |                  |               |
|------|-------------------------------------------------|--------------------------|--------------------------------|---------------------|-----------------------|------------------|---------------|
| +    | Resg Desv                                       | Confirm borrador         | Copy Canc Subs                 | PetSust PetCompl Pe | tDupl PetAnu          |                  | Q             |
| Buse | ador:                                           |                          |                                |                     |                       |                  |               |
| •    | Se han seleccio<br>. Empresa:<br>. Codigo Solic | nado los siguientes crit | erios de búsqueda:<br>; A. V.2 |                     |                       | Modific          | ar Busqueda   |
| Lis  | ado Solicitudes                                 |                          |                                |                     |                       |                  |               |
|      | Cód. Solicitud                                  | Cód. Certificado         | Nombre                         | Ase                 | Destino               | Fecha Creación   | Fecha Ope     |
|      | 2                                               | ES153300051              | Certificado Sanitario para     | ASE - 544           | Hong Kong             | 12/04/2015       | 22/04/2015    |
| <    |                                                 |                          |                                |                     |                       |                  | >             |
|      |                                                 |                          |                                | - (1) - (+)         | Filas por págin       | a: 10 💌 Resultad | os 1 - 1 de 1 |

Una vez cumplimentado el formulario correspondiente y seleccionado el botón de "**Grabar**", generará un resguardo y aparecerá el mensaje de confirmación.

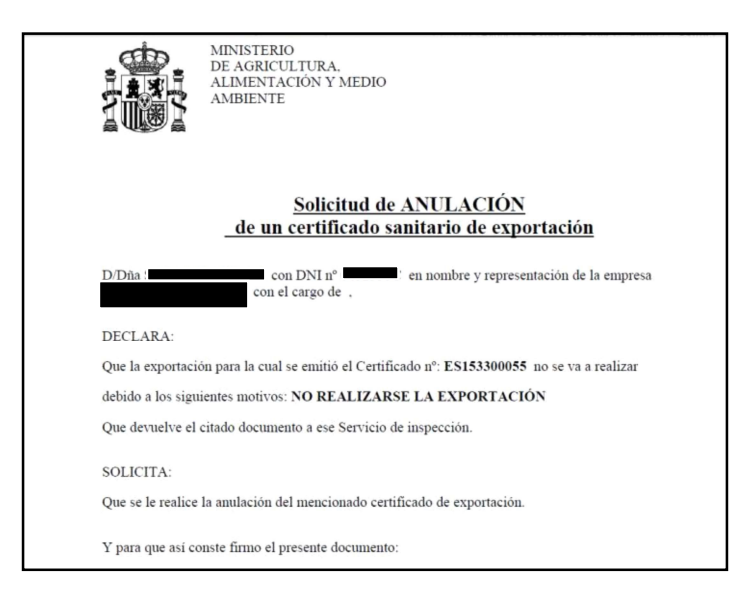

## 6.5.5 Petición de transferencia de certificado

Para poder realizar esta funcionalidad se debe ir al "Buscador de solicitudes de exportación", seleccionar un certificado y solicitar la transferencia del certificado emitido a través del icono de "**Petición de transferencia**" existente en la barra de herramienta.

| + Resg Desv G           | onfirm borrador | Copy Canc | Subs | Eliminar | PetSust                                                                                                    | PetCompl       | PetDup | pl PetAnu   | PetTrans  | 0      |    |  |
|-------------------------|-----------------|-----------|------|----------|----------------------------------------------------------------------------------------------------|----------------|--------|-------------|-----------|--------|----|--|
| P Buscador              |                 |           |      |          |                                                                                                    |                |        |             |           |        |    |  |
| D Código Solicitud      | 20              |           |      |          | (3) Tipe                                                                                                    | Oneración      | 1      |             |           |        |    |  |
| Código Certificado:     | 35              |           |      |          | 2 Tipe                                                                                                    | Certificado:   |        | ninguno-    |           |        | T  |  |
| D Estado:               | -ninguno-       |           |      | T        | D Cert                                                                                                    | ificado:       | -      | ninguno-    |           |        | v  |  |
| Destino:                | -ninguno-       |           |      | T        | ☑ SIVF                                                                                                    |                |        | ninguno-    |           |        | v. |  |
| D Mercancia 1:          | -ninquno-       |           |      | w.       | D SVO                                                                                                    | e.             | -      | ninguno-    |           |        | v  |  |
| 🗵 Mercancia 2:          |                 |           |      | <b>T</b> | 🖾 Emp                                                                                                    | oresa Exp.:    | E      | MPRESA EXPO | RTADORA I | PRUEBA | T. |  |
| Fecha creación desde:   |                 |           |      |          | 🗵 Esta                                                                                                    | blecimiento:   | -      | ninguno-    |           |        | v  |  |
| D Fecha creación hasta: |                 |           |      | 1        | ② Fech                                                                                                    | na emisión des | de:    |             |           |        | 10 |  |
|                         |                 |           |      |          | Image: Sector Fector Fector | na emisión has | ta:    |             |           |        | 1  |  |
| Buscar Limpian          |                 |           |      |          |                                                                                                    |                |        |             |           |        |    |  |
| Duscai                  |                 |           |      |          |                                                                                                    |                |        |             |           |        |    |  |

Se abrirá un formulario de petición de transferencia, el cual se cumplimentará y se dará a "G**rabar** "para enviar la petición al SVIF.

| Datos del representante |                            |   |
|-------------------------|----------------------------|---|
| Nombre y apellidos:     |                            |   |
| D DNI:                  | -                          |   |
| Empresa:                |                            |   |
| D Cargo:                | Gerente                    |   |
| - Datos de la petición  |                            |   |
| Nº Solicitud:           | 70                         |   |
| Número de certificado:  | ES153300073                |   |
| SISA:                   | Alicante                   |   |
| D Motivo:               | Cambio de aduana de salida |   |
|                         |                            | ~ |
|                         |                            | ~ |
| Datas firma             |                            |   |
| 🖸 Lugar:                | madrid                     |   |
| D Fecha:                | 26/06/2015                 |   |
|                         |                            |   |
|                         |                            |   |
|                         |                            |   |

Una vez seleccionado el botón de "Grabar", generará un resguardo y aparecerá el mensaje de confirmación.

|                                       | MINISTERIO<br>DE AGRICULTURA,<br>ALIMENTACION Y MEDIO<br>AMBIENTE                       |
|---------------------------------------|-----------------------------------------------------------------------------------------|
|                                       | Solicitud de TRANSFERENCIA                                                              |
|                                       | de un certificado sanitario de exportación                                              |
| D/Dña <b>r</b> epresentacio           | on de la empresa                                                                        |
| SOLICITA:                             |                                                                                         |
| Que el certif<br>CEXGAN               | icado nºE\$153300073 , correspondiente a la solicitud realizada en                      |
| n° . <b>70</b> emiti<br>Sanidad Anima | do por esa Unidad, sea transferido al Servicio de Inspección de<br>I de <b>ASTURIAS</b> |

Una vez tramitada la transferencia en el buscador de solicitudes, aparecerá esta solicitud en estado de "emitido tras transferencia".

| P Buscador         Código Certificado:         O Código Certificado:         - ninguno-         D Estado:         - ninguno-         O Código Certificado:         - ninguno-         O Destino:         - ninguno-         O Mercancia 1:         - ninguno-         O Mercancia 2:         - ninguno-         O Mercancia 2:         - ninguno-         O Fecha creación desde:         O Tipo Certificado:         O Establecimiento:         - Recha creación desde:         O Tipo Certificado:         O Establecimiento:         - Recha creación desde:         O Tipo Certificado:         O Tipo Certificado:         - Recha creación desde:         O Tipo Certificado:         O Tipo Certificado:         - Recha creación desde:         O Tipo Certificado:         O Tipo Certificado:         - Recha creación desde:         O Tipo Certificado:         - Recha emisión hasta:         O Listado Solicitude         2 Listado Solicitude         Cód. Colicitude       Nombre         Destino       Fecha Creación         Có                                                                                                    | p    |
|----------------------------------------------------------------------------------------------------|------|
| Socialization       39       x       0 Tipo Operación:       -ninauno-       x         Socialización:       -ninauno-       0 Tipo Operación:       -ninauno-       x         Socialización:       -ninauno-       y       0 Cotigo Certificado:       -ninauno-       y         Socialización:       -ninauno-       y       0 Cotificado:       -ninauno-       y         Socialización:       -ninauno-       y       0 StVF:       -ninauno-       y         Mercancia 1:       -ninauno-       y       0 StVF:       -ninauno-       y         Mercancia 2:       -ninauno-       y       0 Establecimiento:       y       0 Empresa Exp:       EMPRESA EXPORTADORA PRUEBA       y         Pecha creación desde:       0       0       D Establecimiento:       -ninauno-       y         9 Fecha creación desde:       0       0       D Establecimiento:       -ninauno-       y         9 Fecha creación hasta:       0       D Establecimiento:       -ninauno-       y         9 Listado Solicitudes       -       -       0       D Establecimiento:       0       0         12 Listado Solicitudes       Cód. Certificado       Nombre       Destino       Fecha Creación       Fecha Operación                                                                                                    |      |
| © Cádigo Solicitud:     39     x     © Tipo Operación:     -ninauno-     v       © Cádigo Solicitud:     -ninauno-     © Tipo Operación:     -ninauno-     v       © Estado:     -ninauno-     v     © Tipo Operación:     -ninauno-     v       © Estado:     -ninauno-     v     © StVF:     -ninauno-     v       © Mercancia 1:     -ninauno-     v     © StVF:     -ninauno-     v       © Mercancia 2:     -ninauno-     v     © Enhersa Esp:     EMPESA ExPORTADORA PRUEBA     v       © Fecha creación desde:     0     © Fecha emisión desde:     0     Pecha creación hasta:     0       © Listado Solicitud     Cód. Certificado     Nombre     Destino     Fecha Creación     Fecha Operación                                                                                                    | 12   |
| © Codigo Certificado: -ninguno- v<br>© Estado: -ninguno- v<br>© Destino: -ninguno- v<br>© Mercancia 1: -ninguno- v<br>© Mercancia 2: -ninguno- v<br>© Fecha creación desde: -ninguno- v<br>© Fecha creación desde: -ninguno- v<br>© Fecha creación hasta: -ninguno- v<br>© Fecha creación hasta: -ninguno- v<br>© Fecha creación hasta: -ninguno- v<br>© Fecha emisión hasta: -ninguno- v<br>© Fecha emisión hasta: -ninguno- v<br>© Fecha Operación Fecha Operación Fecha Operación Fecha Operación Fecha Operación Fecha Operación Fecha Operación Fecha Operación Fecha Operación Fecha Operación Fecha Operación Fecha Operación Fecha Operación Fecha Operación Fecha Operación Fech |      |
| © Estado: -ninguno- V © Certificado: -ninguno- V<br>© Destino: -ninguno- V © SUVF: -ninguno- V<br>© Mercancia 1: -ninguno- V © SVO: -ninguno- V<br>© Mercancia 2: -ninguno- V © Empresa Exp: V<br>© Fecha creación desde: 0 © Establecimiento: -ninguno- V<br>© Fecha creación hasta: V<br>© Fecha creación hasta: V<br>© Fecha creación hasta: V<br>© Listado Solicitud Cód. Certificado Nombre Destino Petro V Fecha Creación Fecha Operación Estado<br>20. ESTEDIODOD1 Certificado Nombre Otion Petro V Fecha Creación Fecha Operación Estado                                                                                                    |      |
| © Destino:     -ninguno-     v     © SIVF:     -ninguno-     v       © Mercancia 1:     -ninguno-     v     © SVO:     -ninguno-     v       © Mercancia 2:     -ninguno-     v     © Empresa Exp:     EMPRESA EXPORTADORA PRUEBA     v       © Fecha creación desde:     0     © Stablecimiento:     -ninguno-     v       © Fecha creación desde:     0     © Fecha emisión desde:     0       © Fecha creación stata:     v     © Fecha emisión hasta:     v                                                                                                    |      |
| O Mercancia 1:ininguno                                                                                                    |      |
| Ormanica 2: Ininguno-     Ormanica 2: Ininguno-     Ormanica 2: I                                                                                                    |      |
| Image: Constraint of the strate of the strate of the st                                                                                                    |      |
| Image: Constraint of the straint of the straint o                                                                                                    |      |
| Buscar     Limpiar       2) Listado Solicítud     Cód. Certificado       Cód. Solicítud     Cód. Certificado       20     ESIE000001       Coldinar produkto lácitore produkto lácitore produktore produktore produktor                                                                                                    |      |
| Buscar         Limpiar           I2 Listado Solic/Itudes         Cód. Certificado         Nombre         Destino         Fecha Creación         Fecha Operación         Estado           20         ESE[5000001         Coldised e centrale por productor lácione productor lácione productor lá                                                                                                    |      |
| 21 Listado Solicitudes Cód. Solicitud Cód. Certificado Nombre Destino Pecha Creación Fecha Operación Estado 20. ES1E0100001 Cortificado explicito por producto lóchogo pro                                                                                                    |      |
| 2 Listado Solicitudes         Cód. Solicitud       Cód. Certificado       Nombre       Destino       Fecha Creación       Fecha Operaciór       Estado         20       ESEE000001       Cortificado contratio por productor lócicos exp.       Obios       2011/2015       Opticado contratio por productor lócicos exp.                                                                                                    |      |
| Distanto Solicitud         Cód. Certificado         Nombre         Destino         Fecha Creación         Fecha Operación         Estado           20.         ES1E010001         Contificado explinito para productor lóchogo explinito para productor lóchogo explinito para prod                                                                                                    |      |
| Cód. Solicitud         Cód. Certificado         Nombre         Destino         Fecha Creación         Fecha Operación         Estado           20         ES16010001         Cortificado contrato para productor láctore even         Chica         24/14/2015         Cort. Emilia trac tracel                                                                                                    |      |
| 20. EStE010001 Coll. Celuina do Province Pecha Celation Pecha Operation Estado                                                                                                    | Emor |
| 20 E916010001 Catilizada casitada para andustra láctora eva. China 24/11/2015 00/12/2015 Cat Emilión tras trasef                                                                                                    | Emp  |
| 27 EALER AND ADD ADD ADD ADD ADD ADD ADD ADD ADD                                                                                                    | EMPE |
| 39 ES10110001 Certificato salinario para productos lacteos expr                                                                                                    | EM   |

# 6.6 CONSULTA SOBRE PETICIONES REALIZADAS

En el apartado de Gestión de peticiones del menú:

| 💓 CEXGAN                            | INFORMACIÓN | EXPORTACIÓN                           | ESTABLECIMIENTOS                                                  | Q A USUARIO<br>OPERADOR |
|-------------------------------------|-------------|---------------------------------------|-------------------------------------------------------------------|-------------------------|
| PETICIONES                          |             | Operaciones de Ex<br>• Nueva Solicitu | portación Accesos Directos<br>d o Solicitudes Pendientes Subsanar |                         |
| P Añadir Documentación Ver Document | tación      | • Buscador de S<br>• Gestión de pe    | ulicitudes<br>ticiones Cexgan Versión Anterior                    | ٩                       |
| Buscador de Peliciones:             |             |                                       | • Acceso                                                          |                         |

Se podrá consultar todas las peticiones realizadas sobre los certificados emitidos, conociendo en qué estado se encuentra:

# ✓ Enviada:

La petición de realizar sustitución, duplicado, certificado complementario, anulación y transferencia ha sido enviada al inspector.

## ✓ Aceptada

La petición de realizar sustitución, duplicado, certificado complementario, anulación y transferencia ha sido aceptada por el inspector.

# ✓ Rechazada

La petición de realizar sustitución, duplicado, certificado complementario, anulación y transferencia ha sido rechazada por el inspector.

Al seleccionar esta opción; se genera otra pantalla con un buscador, pudiendo realizar la búsqueda de las peticiones realizadas por diferentes campos:

- Código de solicitud
- Código de certificado
- Tipo de petición: Sustitución, Duplicado, Complementario; transferencia o anulación
- Estado: Enviada,

| ST CEXGAN                                                                      | INFORMACIÓN        | EXPORTACIÓN    | ESTABLECIMIEN                      | ITOS                                |             | 2      |                |
|--------------------------------------------------------------------------------|--------------------|----------------|------------------------------------|-------------------------------------|-------------|--------|----------------|
| PETICIONES                                                                     |                    |                |                                    |                                     |             |        |                |
| Añadir Documentación Ver Docume                                                | entación           |                |                                    |                                     |             |        |                |
| Buscador de Peliciones:                                                        |                    |                |                                    |                                     |             |        |                |
| Codigo Solicitud: Código Certificado: Buscar Limpiar Limpiar Litado Peticiones |                    | 0)<br>0)<br>0) | Tipo petición:<br>Estado:<br>SIVF: | -ninquno-<br>-ninquno-<br>-ninquno- |             | V<br>V |                |
| Tipo de petición Fe                                                            | cha peticion Númer | o de solicitud | Número de                          | e certificado                       | SIVF        |        | Estado         |
| Complementario 24                                                              | /11/2015 35        |                | ES153300                           | 362                                 | Asturias    |        | Enviada        |
| Duplicado 24                                                                   | /11/2015 39        |                | ES153300                           | 364                                 | Asturias    |        | Enviada        |
| Transferencia 09                                                               | /12/2015 39        |                | ES153300                           | 364                                 | Asturias    |        | Enviada        |
| Transferencia 09                                                               | /12/2015 39        |                | ES153300                           | 364                                 | Asturias    |        | Enviada        |
| Transferencia 09                                                               | /12/2015 35        |                | ES153300                           | 362                                 | Araba/Ålava |        | En tramitación |
|                                                                                |                    |                |                                    |                                     |             |        |                |

Una vez seleccionado el certificado se puede realizar las siguientes acciones a través de la barra de herramienta:

- Ver resguardo: Permite visualizar el resguardo de la petición
- **Añadir documentación**; Permite adjuntar documentos que se desee de la misma forma que al realizar la solicitud cuando este la petición en estado de enviada.
- Ver documentación: Permite visualizar los documentos añadidos.

## 6.7 CONSULTA SOBRE ESTABLECIMIENTOS

Se podrá realizar la consulta de los establecimientos productores finales asociados a la empresa exportadora, en el apartado de **Establecimientos** / **Información** del menú:

| ESTABLECIM                                                                      | IENTOS<br>Paises Perfi   |               |                        |    | Q      |
|---------------------------------------------------------------------------------|--------------------------|---------------|------------------------|----|--------|
| P Buscador                                                                      |                          |               |                        |    |        |
| <ul> <li>Código Registro:</li> <li>Razon Social:</li> <li>Buscar Lim</li> </ul> | piar                     | CCAA: Estado: | -ninquno-<br>-ninquno- | T. |        |
| G Listado Establecim                                                            | lientos                  |               |                        |    |        |
| Código                                                                          | Razón social             |               | Domicílio              |    | Estado |
| 15.00000/M                                                                      | ESTABLECIMIENTO PRUEBA   |               | AVDA. MAYOR S/N        |    | Activo |
| 45.00125/TO                                                                     | ESTABLECIMIENTO PRUEBA 2 |               | C/ ARROYO GADEA, 25    |    | Activo |

Se consultar estos establecimientos asociados a la empresa exportadora, se utilizará un buscador, con los siguientes filtros:

- Código de registro
- Razón social
- Comunidad Autónoma
- Estado

Las funcionalidades que se podrán realizar en la barra de herramientas, son las siguientes:

- Ata de establecimiento no español
- Ver establecimiento
- Lista de terceros países
- Perfil

# 6.7.1 Alta de establecimiento no español 💷

Si en la exportación interviniera un establecimiento no español que no estuviera dado de alta en el sistema (en primer lugar proceder a realizar la búsqueda, por si ya estuviera integrado en el sistema), se debe proceder a dar de alta el establecimiento en el sistema, pulsando sobre el icono de la barra de herramientas

En ese momento se generará una nueva pantalla en la que se deberán integrar los datos del establecimiento.

| Número de registr  | 0                   |    |                  |        |          |
|--------------------|---------------------|----|------------------|--------|----------|
| 🛛 Tipo:            | Registro no español | T. |                  |        |          |
| Nº Registro:       |                     |    | D Marca:         |        |          |
| Datos del establec | imiento             |    |                  |        |          |
| Razon Social:      |                     | ^  | Info AECOSAN:    |        |          |
| -                  |                     | ~  | Código Postal:   |        |          |
| 2) CIF:            |                     |    | Telefono:        |        |          |
| Domicilio:         |                     |    | D Fax:           |        |          |
| D CCAA.            | -ninquno-           |    | D Email:         |        |          |
| Provincia:         |                     | *  | Estado:          | Activo | <u>*</u> |
| Municipio:         |                     |    | @ Observaciones: |        | 0        |
| 2 Actividades      |                     |    |                  |        |          |
| Actividad          |                     |    |                  |        |          |
|                    |                     |    |                  |        |          |
|                    |                     |    |                  |        |          |
|                    |                     |    |                  |        |          |
|                    |                     |    |                  |        |          |
|                    |                     |    |                  |        |          |

Posteriormente, y para que aparezca en el campo de establecimiento productor final en la solicitud telemática del certificado de exportación específico, se deberá tramitar la solicitud de asociación empresa exportadora – establecimiento productor final:

| CEXGAN                             | INFORMACIÓN                                                                       | EXPORTACIÓN      | ESTABLECIMIENTOS       | Q & USUAR   | RIO<br>ADOR |  |  |  |  |  |
|------------------------------------|-----------------------------------------------------------------------------------|------------------|------------------------|-------------|-------------|--|--|--|--|--|
| DOCUMENTACION DE RE                | DOCUMENTACION DE REGISTRO                                                         |                  |                        |             |             |  |  |  |  |  |
| Descargar Documento                |                                                                                   |                  |                        |             |             |  |  |  |  |  |
| Listado de Documentos              |                                                                                   |                  |                        |             |             |  |  |  |  |  |
| Documento                          |                                                                                   |                  |                        |             |             |  |  |  |  |  |
| SOLICITUD DE AUTORIZACION A EMPRE  | SOLICITUD DE AUTORIZACION A EMPRESA PARA REALIZAR SOLICITUDES DE EXPORTACIÓN      |                  |                        |             |             |  |  |  |  |  |
| SOLICITUD ASOCIACIÓN EMPRESA EXPO  | ORTADORA-ESTABLE                                                                  | CIMIENTOS PRODUC | TORES.                 |             |             |  |  |  |  |  |
| SOLICITUD CAMBIO DE RAZÓN SOCIAL / | SOLICITUD CAMBIO DE RÁZÓN SOCIAL / RESPONSABLE- REPRESENTANTE EMPRESA EXPORTADORA |                  |                        |             |             |  |  |  |  |  |
| SOLICITUD NUEVOS OPERADORES DEL    | SOLICITUD NUEVOS OPERADORES DEL SISTEMA                                           |                  |                        |             |             |  |  |  |  |  |
| SOLICITUD BAJA DE ASOCIACIÓN DE ES | TABLECIMIENTOS PR                                                                 | ODUCTOR, EMPRES  | A AUTORIZADA Y/O USUAR | IO OPERADOR |             |  |  |  |  |  |
|                                    |                                                                                   |                  |                        |             |             |  |  |  |  |  |

# 6.7.2 Ver establecimiento

Al seleccionar un establecimiento y dar al botón de **Ver establecimiento**, se abre una pantalla, en la cual, se pueden visualizar los datos de las mismas, no pudiendo modificar ninguno.

| Número de registr    | ö                      |        |                  |               |                       |
|----------------------|------------------------|--------|------------------|---------------|-----------------------|
| 🛛 Tipo:              | Consumo humano         |        |                  |               |                       |
| Nº Registro:         | 15 · 00000 / M         |        | 🛛 Marca: ES- 👔   | 5 · 00000 / M | CE                    |
| - Datos del establec | imiento                |        |                  |               |                       |
| Razon Social:        | ESTABLECIMIENTO PRUEBA | ^      | Info AECOSAN:    |               |                       |
| -                    |                        | $\sim$ | O Código Postal: | 28922         |                       |
| 2) CIF:              | 02540726P              |        | I Telefono:      |               |                       |
|                      | AVDA, MAYOR S/N        |        | D Fax:           |               |                       |
|                      | España                 |        | D Email:         |               |                       |
| D Provincia:         | MADRID                 |        | Estado:          | Activo        | <u></u>               |
| Municipio:           | Maded                  |        | © Observaciones: |               | 0                     |
| Actividades          |                        |        |                  |               |                       |
| ALMACÈN FRIGO        | RÍFICO (CS)            |        |                  |               |                       |
| BUQUE FACTORI        | A (FV)                 |        |                  |               |                       |
| CENTRO DE DEP        | URACIÓN (PC)           |        |                  |               |                       |
|                      | 16                     | -      | 2 3 4 5          | •             | Resultados 1 - 3 de 3 |

# 6.7.3 Lista de terceros países

Al seleccionar un establecimiento y dar al botón de "**Lista de terceros países**", se abre una pantalla, en la cual, se indica en qué listados de terceros países se encuentra incluido dicho establecimientos.

Al acceder a esta pantalla, aparecerán en la parte superior, los datos generales del establecimiento (Razón social, Nº de registro) y en la tabla de resultados las listas en las que se encuentra dicho establecimiento.

| Datos del Establecin | ento                   |            |
|----------------------|------------------------|------------|
| Código Registro:     | 15.00000/M             |            |
| a Razon Social:      | ESTABLECIMIENTO PRUEBA |            |
| <u>ع</u>             |                        |            |
| Ustas que incluyen   | el establecimiento     |            |
| NombreLista          | Descripcion            | Fecha Alta |
|                      |                        |            |
|                      |                        |            |
|                      |                        |            |
|                      |                        |            |
|                      |                        |            |
|                      |                        |            |
|                      |                        |            |
|                      |                        |            |
|                      |                        |            |
|                      |                        |            |

# 6.7.4 Perfil

Al seleccionar un establecimiento y dar al botón de "**Perfil** ", se podrá consultar distintas operaciones en referencia al establecimiento: operaciones de exportación que se han realizado con ese establecimiento producto, empresas exportadoras que tienen asociadas.

| erfil de Establecimiento                                    |                        |                                                         |      |                   |
|-------------------------------------------------------------|------------------------|---------------------------------------------------------|------|-------------------|
| Número Registro: 15.00000/M     Razon Social: ESTABLECIMIEN | TO PRUEBA              |                                                         |      |                   |
| Operaciones de exportación SVO                              | ) Incidencias Empresas |                                                         |      |                   |
| <sup>D</sup> Buscador                                       |                        |                                                         |      |                   |
| País: -ninguno-     Nombre Certificado:  Buscar             | Ţ                      | <ul><li>② Fecha Desde:</li><li>③ Fecha Hasta:</li></ul> |      | 0                 |
| 2 ASEs                                                      |                        |                                                         |      |                   |
| Codigo                                                      | Nombre                 |                                                         | País | Nº Cert. Emitidos |
|                                                             |                        |                                                         |      |                   |
|                                                             |                        |                                                         |      |                   |
|                                                             |                        |                                                         |      |                   |
|                                                             |                        |                                                         |      |                   |
|                                                             |                        |                                                         |      |                   |
|                                                             |                        |                                                         |      | )                 |
|                                                             |                        |                                                         |      |                   |
|                                                             |                        |                                                         |      |                   |
|                                                             |                        |                                                         |      | Cancela           |